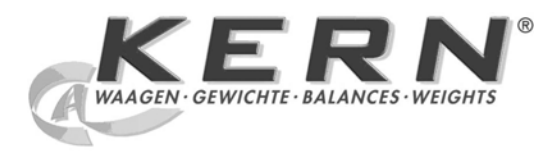

PL

# KERN & Sohn GmbH

Ziegelei 1 D-72336 Balingen E-mail: info@kern-sohn.com Internet:www.kern-sohn.com

Tel.: +49-[0]7433- 9933-0 Faks: +49-[0]7433-9933-149

# Instrukcja obsługi Waga analityczna

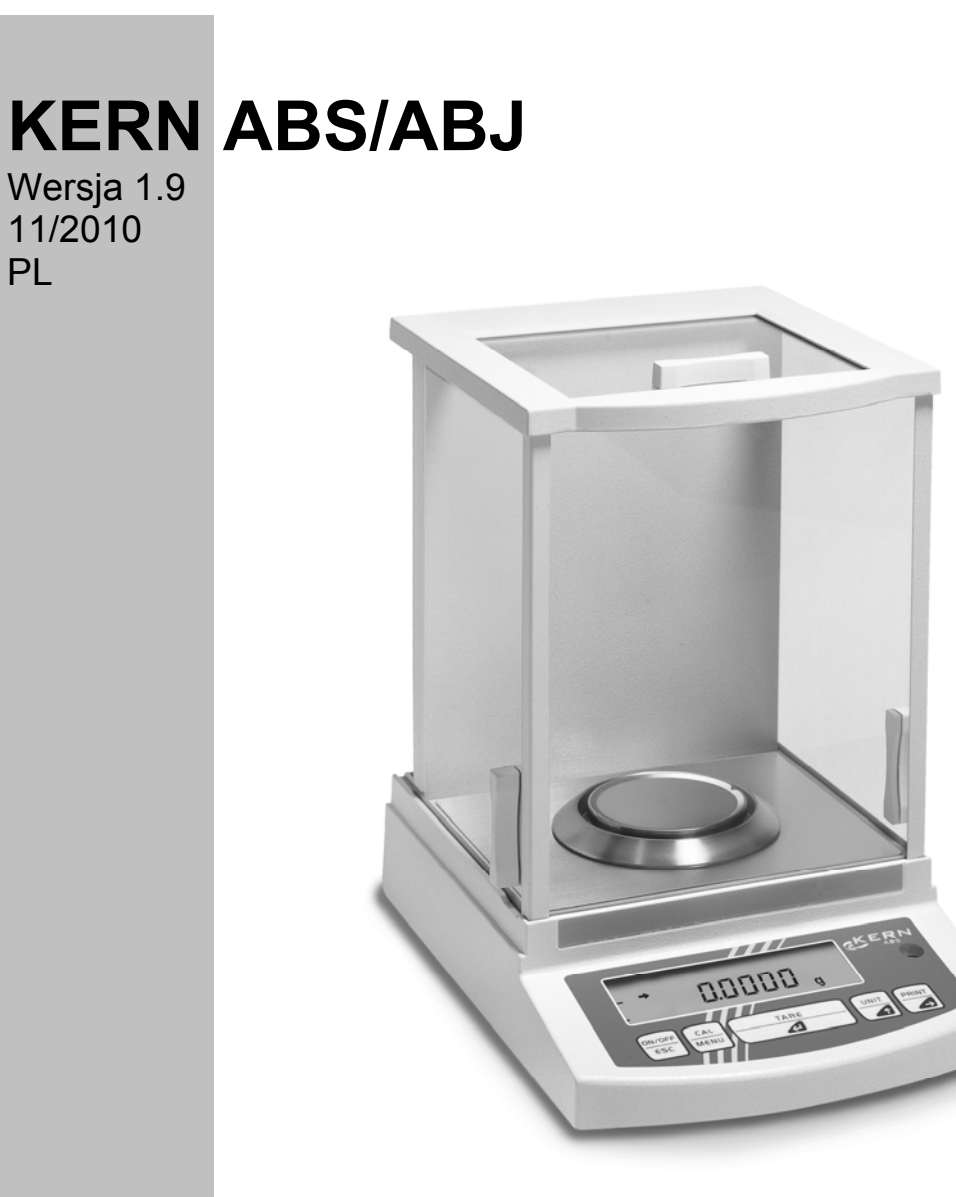

ABS/ABJ-BA-pl-1019

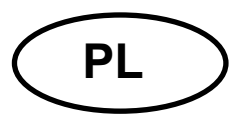

# **KERN ABS/ABJ**

Wersja 1.9 11/2010 Instrukcja obsługi Waga analityczna

# Spis treści:

| 1 |                                                                      | 4                      |
|---|----------------------------------------------------------------------|------------------------|
| 2 | ELEMENTY OBSŁUGOWE KERN ABS/ABJ                                      | 6                      |
|   | 2.1 WIDOK WSKAŹNIKA                                                  | 7                      |
|   | 2.2 Przeglad klawiatury                                              | 8                      |
|   | 2.3 Ważne wskazówki                                                  | 9                      |
|   | 2.3.1 Warunki otoczenia                                              | 9                      |
|   | 2.3.2 Wskazówki dotyczące eksploatacji wagi                          | . 10                   |
|   | 2.4 USTAWIENIE WAGI                                                  | . 10                   |
|   | 2.4.1 Ustawianie komory ważenia                                      | . 10                   |
|   | 2.4.2 Przyłącze sieciowe                                             | . 11                   |
|   | 2.4.3 Podłączenie komponentów elektrycznych (urządzenia peryferyjne) | . 11                   |
|   | 2.4.4 Wyrównywanie wagi według libelki (poziomnicy)                  | . 11                   |
|   | 2.5 URUCHOMIENIE WAGI                                                | . 12                   |
|   | 2.5.1 Czas nagrzewania                                               | . 12                   |
|   | 2.5.2 Włączenie i wyłączenie (tryb stand-by)                         | . 12                   |
|   | 2.5.3 Samodiagnoza                                                   | . 12                   |
|   | 2.5.4 Tarowanie                                                      | .13                    |
|   | 2.5.5 Wazenie pojedyncze (okresienie masy)                           | . 13                   |
|   | 2.5.0 FIZEIQUZALITE JEULIUSIEK                                       | . 13                   |
|   |                                                                      | 1/                     |
|   | 2.7 T TELĘGINACJA I RONSERWACJA                                      | . 1 <del>4</del><br>14 |
|   | 2.7.1 Ozyszczeńne                                                    | . 1 <del>4</del>       |
| 3 | DEKLARACJA ZGODNOŚCI                                                 | . 15                   |
| - |                                                                      | -                      |
| 4 | MENU ROBOCZE WAGI                                                    | . 17                   |
|   | 4.1 WYKONYWANIE ZMIAN USTAWIEŃ                                       | . 17                   |
|   | 4.2 PRZEBIEG ZMIANY USTAWIEŃ                                         | . 17                   |
|   | 4.3 WYWOŁANIE MENU                                                   | . 18                   |
|   | 4.4 Przegląd menu roboczego wagi                                     | . 19                   |
|   | 4.4.1 Wybór menu głównego                                            | . 19                   |
|   | 4.4.2 Wskazania menu dla podmenu "FunC.SEL"                          | . 20                   |
|   | 4.4.3 Wskazania menu dia podmenu "Unit.SEL"                          | . 21                   |
|   | 4.4.4 Wskazania menu dia podmenu "SETTING"                           | . 23                   |
|   | 4.4.5 Wskazania menu dia podmenu "IntrACE                            | . 25                   |
|   | 4.4.0 VVškazania menu dia podmenu "IF .OSEI                          | . 20                   |
| 5 | JUSTOWANIE                                                           | . 27                   |
|   | 5.1 JUSTOWANIE Z MASĄ ZEWNĘTRZNĄ                                     | . 27                   |
|   | 5.2 JUSTOWANIE Z MASĄ WEWNĘTRZNĄ (TYLKO ABJ)                         | . 28                   |
|   | 5.3 KONTROLA JUSTOWANIA Z MASĄ ZEWNĘTRZNĄ                            | . 28                   |
|   | 5.4 KONTROLA JUSTOWANIA Z MASĄ WEWNĘTRZNĄ (TYLKO ABJ)                | . 29                   |

| 6 | PRO         | GRAMY UŻYTKOWE                            | 30       |
|---|-------------|-------------------------------------------|----------|
|   | 6.1         | FUNKCJA AUTO-ZERO                         | 30       |
|   | 6.2         | FILTR                                     | 30       |
|   | 6.3         | SZEROKOŚĆ PASMA STABILIZACJI              | 31       |
|   | 6.4         | PRZEŁĄCZENIE JEDNOSTEK                    | 32       |
|   | 6.5         | WAŻENIE PROCENTOWE                        | 33       |
|   | 6.6         |                                           | 34       |
|   | 6.7         |                                           | 35       |
|   | 6.8         | WSKAZNIK MOZLIWOSCI (WSKAZNIK ANALOGOWY)  | 36       |
|   | 0.9<br>6 10 |                                           | 31       |
|   | 6 11        | USTAWIENIE WARTUSCI MAST KALIBRACTINEJ    | 30       |
|   | 6.12        | USTAWIENIE NOMERO ID WACH                 | 40       |
|   | 6.13        | USTAWIENIE GODZINY (TYLKO ABJ)            | 41       |
|   | 6.13.       | 1 Wprowadzanie czasu w sekundach          | 41       |
|   | 6.13.       | 2 Wprowadzanie czasu w godzinach/minutach | 42       |
|   | 6.14        | WYDRUK DATY I GODZINY (TYLKO ABJ)         | 43       |
| 7 | OPIS        | SINTERFEJSU                               | 44       |
|   | 7 1         |                                           |          |
|   | 7.1         | NSKAZOWKI OGOLNE                          | 44<br>11 |
|   | 7.3         |                                           | 44       |
|   | 7.4         | FORMAT DANYCH WEJŚCIOWYCH/WYJŚCIOWYCH     | 45       |
|   | 7.5         | WPROWADZANIE POLECEŃ                      | 46       |
| 8 | POM         | IOC W PRZYPADKU DROBNYCH AWARII           | 47       |
|   | 8.1         | WSKAZANIA BŁEDÓW                          | 48       |
| 0 | 14/4        |                                           | 40       |
| Э | VVAZ        |                                           | 49       |

Przed rozpoczęciem pracy z nową wagą należy uważnie przeczytać niniejszą instrukcję obsługi.

Niezwłocznie po rozpakowaniu należy sprawdzić, czy urządzenie nie posiada ewentualnych widocznych uszkodzeń zewnętrznych.

Wszystkie części opakowania należy zachować na wypadek ewentualnej wysyłki. Przed wysyłką należy odłączyć wszystkie podłączone kable. W ten sposób można uniknąć niepotrzebnych uszkodzeń.

# 1 Dane techniczne

| Model                                                       | ABS 80-4                                                                               | ABS 120-4  | ABS 220-4  |
|-------------------------------------------------------------|----------------------------------------------------------------------------------------|------------|------------|
| Dokł. odczytu (d)                                           | 0.1 mg                                                                                 | 0.1 mg     | 0.1 mg     |
| Zakres ważenia (maks.)                                      | 83 g                                                                                   | 120 g      | 220 g      |
| Zalec. masa kalibracyjna, niedodana<br>(klasa)              | 50 g (E2)                                                                              | 100 g (E2) | 200 g (E2) |
| Powtarzalność                                               |                                                                                        | 0.1 mg     |            |
| Liniowość                                                   |                                                                                        | ± 0.2 mg   |            |
| Jednostki wagowe                                            | ct, dwt, g, gn, lb, mg, mo, oz, ozt,<br>tl (Cn), tl (HK), tl (Singap, Malays), tl (Tw) |            |            |
| Czas narastania sygnału                                     | 3 s                                                                                    |            |            |
| Dopuszczalna temperatura<br>otoczenia                       | + 10° + 30°C                                                                           |            |            |
| Zasilanie elektryczne                                       | 12 VDC                                                                                 |            |            |
| Szalka wagi ze stali nierdzewnej                            | Ø 80 mm                                                                                |            |            |
| Masa całkowita,<br>szerokość x głębokość x wysokość w<br>mm | 225 x 315 x 330                                                                        |            |            |
| Masa netto (ok.)                                            | 7 kg                                                                                   |            |            |

| Model                                                                      | ABJ 80-4M       | ABJ 120-4M | ABJ 220-4M |  |
|----------------------------------------------------------------------------|-----------------|------------|------------|--|
| Dokł. odczytu (d)                                                          | 0,1 mg          | 0,1 mg     | 0,1 mg     |  |
| Działka legalizacyjna (e)                                                  | 1 mg            | 1 mg       | 1 mg       |  |
| Zakres ważenia (maks.)                                                     | 83 g            | 120 g      | 220 g      |  |
| Obciążenie minimalne (min.)                                                | 0,01 g          | 0,01 g     | 0,01 g     |  |
| Powtarzalność                                                              |                 | 0,1 mg     |            |  |
| Liniowość                                                                  |                 | ± 0,2 mg   |            |  |
| Jednostki wagowe                                                           | g, ct           |            |            |  |
| Czas narastania sygnału                                                    | 3 s             |            |            |  |
| Masa kalibracyjna                                                          | wewnętrzna      |            |            |  |
| Dopuszczalna temperatura otoczenia                                         | ia + 10° + 30°C |            | С          |  |
| Zasilanie elektryczne                                                      | 12 VDC          |            |            |  |
| Szalka wagi ze stali nierdzewnej                                           | Ø 80 mm         |            |            |  |
| Masa całkowita,<br>szerokość x głębokość x wysokość 225 x 315 x 33<br>w mm |                 | 0          |            |  |
| Masa netto (ok.)                                                           |                 | 7 kg       |            |  |

| Model                                                       | ABJ 320-4              |
|-------------------------------------------------------------|------------------------|
| Dokł. odczytu (d)                                           | 0.1 mg                 |
| Zakres ważenia (maks.)                                      | 320 g                  |
| Powtarzalność                                               | 0.1 mg                 |
| Liniowość                                                   | ± 0.2 mg               |
| Jednostki wagowe                                            | g, ct                  |
| Czas narastania sygnału                                     | 3 sec.                 |
| Masa kalibracyjna                                           | wewnętrzna             |
| Dopuszczalna temperatura otoczenia                          | + 10° + 30° C          |
| Zasilanie elektryczne                                       | 220 V – 240 V AC 50 Hz |
| Szalka wagi ze stali nierdzewnej                            | Ø 80 mm                |
| Masa całkowita,<br>szerokość x głębokość x wysokość<br>w mm | 205 x 165 x 240        |
| Masa netto (ok.)                                            | 7 kg                   |

# 2 Elementy obsługowe KERN ABS/ABJ

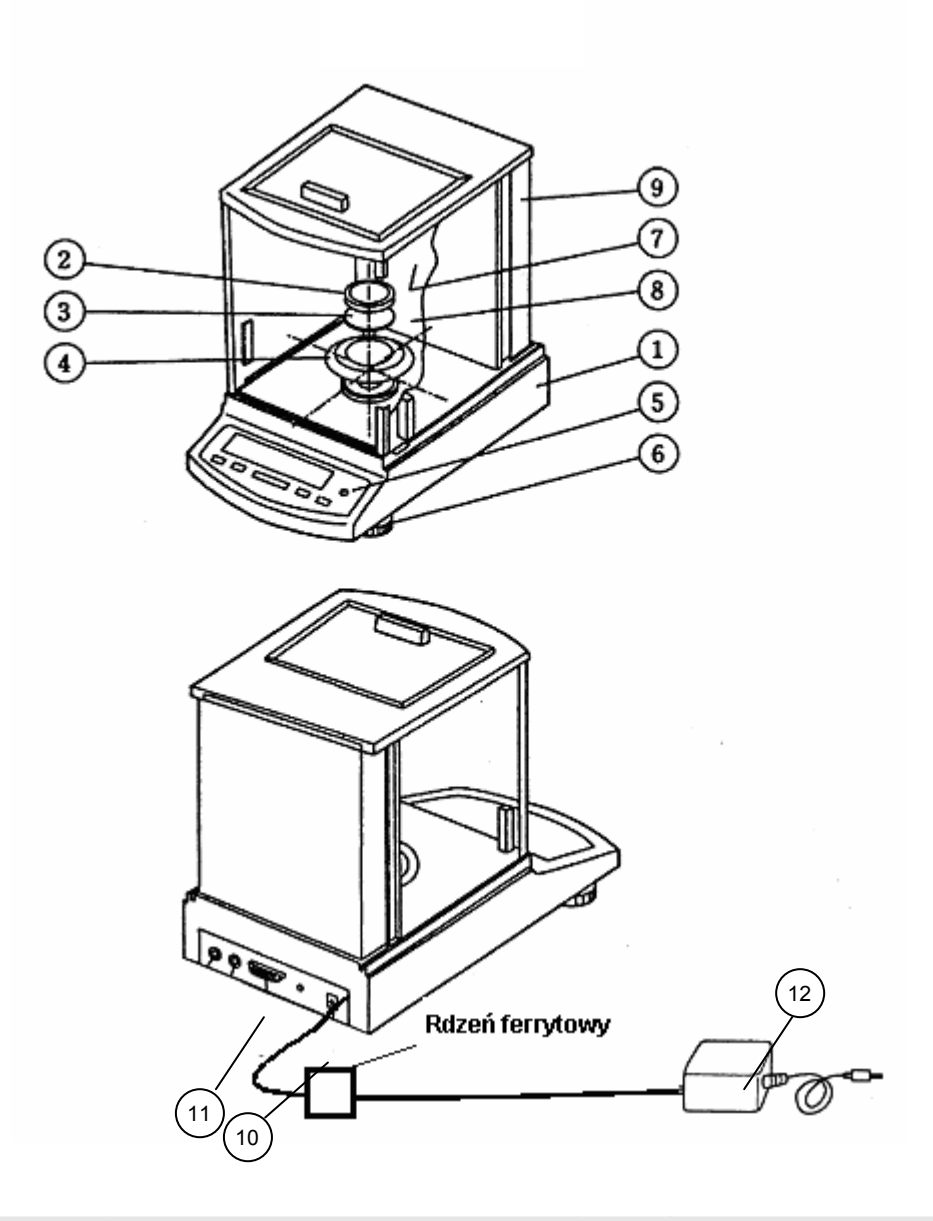

Poz. Oznaczenie

- 1 Obudowa wagi
- 2 Płytka wagi
- 3 Uchwyt płytki wagi
- 4 Pierścień osłonowy
- 5 Libelka (poziomnica)
- 6 Nóżka

- Poz. Oznaczenie
  - 7 Drzwi szklane
  - 8 Komora ważenia
  - 9 Tylna ścianka wagi
  - 10 Gniazdo zasilacza sieciowego
  - 11 Interfejs RS232 C
  - 12 Zasilacz sieciowy prądu zmiennego (AC)

### 2.1 Widok wskaźnika

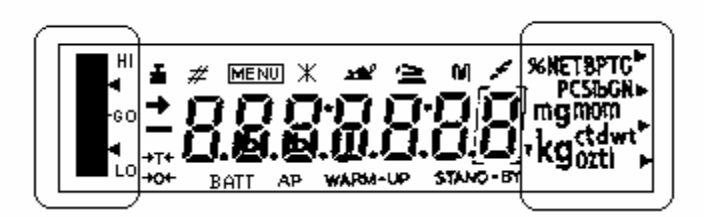

Wskaźnik analogowy Wskaźnik jednostek wagowych

Wskazanie Oznaczenie

| <b>→</b> | Wskaźnik ustabilizowania<br>Świeci, gdy wskazanie masy jest stabilne                                             |
|----------|----------------------------------------------------------------------------------------------------|
| ă.       | Wskaźnik masy<br>Świeci w czasie justowania<br>Dla modelu ABJ świeci także wtedy, gdy należy wykonać justowanie. |
| MENU     | Wskaźnik menu<br>Wskaźnik jest aktywny po wywołaniu menu                                                         |
| 4        | Wskaźnik komunikacji<br>Świeci w czasie połączenia poprzez interfejs RS-232C lub DATA I/O                        |
| AP       | Wskaźnik funkcji Auto-Print<br>Świeci, gdy funkcja Auto-Print jest ustawiona na ON                               |
| STAND-BY | Wskaźnik Stand-by<br>Świeci, gdy waga znajduje się w trybie stand-by                                             |

# 2.2 Przegląd klawiatury

| Przycisk   | w czasie ważenia |                   | w czasie wyboru menu |                 |
|------------|------------------|-------------------|----------------------|-----------------|
|            | naciśnięty       | naciśnięty        | naciśnięty           | naciśnięty      |
|            | krótko           | przez 3 s         | krótko               | przez 3 s       |
|            | Przełączenie     |                   | Powrót do            | Powrót do trybu |
| ON/OFF/ESC | wagi w tryb      |                   | poprzedniego         | ważenia         |
|            | stand-by lub     |                   | menu                 |                 |
|            | anulowanie       |                   |                      |                 |
|            | funkcji np. (E   |                   |                      |                 |
|            | CAL)             |                   |                      |                 |
|            |                  | W trybie          | Wybór wartości       |                 |
| CAL        |                  | zliczania sztuk i | funkcjonalnych       |                 |
| MENU       |                  | w tryble          | w ramach             |                 |
|            |                  | procentowym.      | типксјі              |                 |
|            |                  | nenu wyboru       |                      |                 |
|            |                  | sztukami a %      |                      |                 |
|            |                  |                   |                      |                 |
|            | Tarowanie lub    |                   | Wybór funkcji        |                 |
| TARE       | zerowanie        |                   | albo w menu,         |                 |
|            | wskaźnika masy   |                   | przejście o          |                 |
|            |                  |                   | jeden punkt          |                 |
|            |                  |                   | menu w prawo         |                 |
|            | Przełączanie     |                   | Zwiększenie          |                 |
| UNIT       | jednostek        |                   | wartości             |                 |
|            | wagowych         |                   | liczbowej dla        |                 |
|            | (należy          |                   | wybranej cyfry       |                 |
|            | skonfigurowac    |                   |                      |                 |
|            | w menu           |                   |                      |                 |
|            | roboczym wagi)   |                   |                      |                 |
|            | Wydanie          |                   | Wybór cvfrv.         |                 |
| PRINT      | wartości masy    |                   | która ma zostać      |                 |
| 6          | na urządzenie    |                   | zmieniona            |                 |
|            | zewnętrzne       |                   |                      |                 |
|            | (drukarka) lub   |                   |                      |                 |
|            | komputer PC      |                   |                      |                 |
|            |                  |                   |                      |                 |

#### 2.3.1 Warunki otoczenia

Urządzenia zostały skonstruowane w taki sposób, aby w normalnych warunkach eksploatacyjnych panujących w laboratorium i zakładzie uzyskiwane były wiarygodne wyniki ważenia. Wybór prawidłowej lokalizacji wagi zapewnia jej dokładną i szybką pracę.

Dlatego też, wybierając miejsce ustawienia, należy przestrzegać następujących zasad:

- wagę ustawiać na stabilnej, płaskiej powierzchni;
- unikać ekstremalnych temperatur, np. przy ustawieniu obok grzejników lub w miejscach narażonych na bezpośrednie działanie promieniowania słonecznego;
- zabezpieczyć przed bezpośrednim działaniem przeciągu powodowanego przez otwarte okna i drzwi;
- unikać silnych wstrząsów podczas ważenia;
- zabezpieczyć wagę przed działaniem agresywnych oparów chemicznych;
- nie ustawiać wagi w obszarze zagrożonym wybuchem.

Nie wystawiać urządzenia na długotrwałe działanie silnej wilgoci. Niepożądane obroszenie (kondensacja na urządzeniu wilgoci zawartej w powietrzu) może wystąpić, gdy zimne urządzenie zostanie umieszczone w znacznie cieplejszym pomieszczeniu. W takim przypadku urządzenie należy poddać ok. 2-godzinnej aklimatyzacji do temperatury otoczenia.

Unikać pól elektrycznych i magnetycznych w otoczeniu wagi.

Co najmniej raz dziennie sprawdzać wagę za pomocą odważników wzorcowych.

Gwarancja wygasa w przypadku otworzenia wagi.

#### 2.3.2 Wskazówki dotyczące eksploatacji wagi

Po ważeniu materiał ważony należy usunąć z szalki wagi.

Nigdy nie otwierać wagi na siłę.

Nie wlewać wody i nie wrzucać wiórów do wagi.

Jeżeli waga nie będzie używana przez dłuższy czas (7 dni), należy ją odłączyć od sieci.

Nie ważyć materiałów magnetycznych.

Nie naciskać na płytkę wagi.

### 2.4 Ustawienie wagi

Usunąć folie, taśmy klejące i części z pianki.

### 2.4.1 Ustawianie komory ważenia

Kolejno włożyć do wagi następujące części:

- pierścień osłonowy (4),
- uchwyt szalki (3),
- płytkę wagi (2).

#### 2.4.2 Przyłącze sieciowe

Zasilanie elektryczne odbywa się poprzez zewnętrzny zasilacz sieciowy. Nadrukowana wartość napięcia musi być zgodna z napięciem lokalnym.

#### Wskazówka!

Należy używać tylko oryginalnych zasilaczy sieciowych. Zastosowanie innych produktów, także ze znakiem dopuszczenia przez urząd dozorowy, wymaga zgody specjalisty.

# Podłączenie przyłącza sieciowego do wagi.

Podłączyć zasilacz sieciowy do napięcia roboczego. Należy przy tym uważać, aby na płytce wagi nie znajdował się żaden przedmiot.

Zostanie wykonana procedura sprawdzenia wagi. W przypadku wag serii ABJ dodatkowo wykonywane jest justowanie za pomocą wbudowanej masy kalibracyjnej.

Następnie na wyświetlaczu zostaje wyświetlony komunikat "**oFF**".

Waga znajduje się w trybie stand-by. Włączenie wagi powoduje naciśnięcie przycisku ON/OFF.

#### 2.4.3 Podłączenie komponentów elektrycznych (urządzenia peryferyjne)

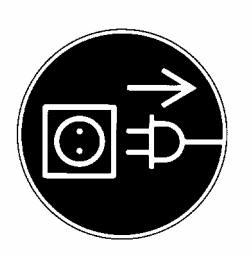

Przed podłączeniem lub odłączeniem urządzeń dodatkowych (drukarka, komputer PC) do interfejsu danych wagę należy koniecznie odłączyć od sieci.

#### 2.4.4 Wyrównywanie wagi według libelki (poziomnicy)

Wypoziomować wagę za pomocą łap ze śrubami, pęcherzyk powietrza musi znajdować się w zaznaczonym czerwonym obszarze.

### 2.5 Uruchomienie wagi

#### 2.5.1 Czas nagrzewania

W celu uzyskiwania dokładnych wyników, po pierwszym podłączeniu do sieci lub po dłuższej awarii zasilania wymagany jest czas nagrzewania wagi wynoszący co najmniej 4 godziny. Dopiero wtedy waga uzyskuje wymaganą temperaturę roboczą.

#### 2.5.2 Włączenie i wyłączenie (tryb stand-by)

W celu włączenia i wyłączenia wskaźnika należy nacisnąć przycisk **ON/OFF/ESC**.

#### 2.5.3 Samodiagnoza

Po włączeniu wagi znajdującej się trybie stand-by przeprowadzany jest automatyczny test funkcjonalny elektroniki wagi. Samodiagnoza kończy się wyświetleniem wartości zero. Waga jest już gotowa do pracy.

Na wskaźniku wagi wyświetlane są następujące symbole informacyjne:

oFF

Stand-by

Waga znajduje się w trybie **OFF**.

Waga była odłączona od sieci.

Waga znajduje się w trybie

#### Stand-by.

Wskaźnik został wyłączony za pomocą przycisku **ON/OFF/ESC** i waga znajduje się w stanie gotowości do pracy. Jest ona gotowa do pracy natychmiast po włączeniu, bez czasu nagrzewania.

W modelu ABJ w trybie stand-by dodatkowo wyświetlany jest czas zegarowy.

Wskaźnik CHE wyświetlany jest zaraz po ponownym podłączeniu wagi do sieci zasilającej.

Wykonywana jest procedura sprawdzenia wagi (kroki 5, 4, 3, 2, 1). Następnie waga zostaje przełączona w tryb **OFF**.

#### 2.5.4 Tarowanie

Dokładne określenie masy następuje tylko wtedy, gdy na początku ważenia na wskaźniku wyświetlana jest dokładnie wartość 0,0000 g. W celu ustawienia wskaźnika masy na wartość zero należy nacisnąć przycisk **TARE**/

#### 2.5.5 Ważenie pojedyncze (określenie masy)

Umieścić materiał ważony na szalce wagi. Odczytać wartość masy, gdy na wyświetlaczu zostanie wyświetlony wskaźnik ustabilizowania ➡.

#### 2.5.6 Przełączanie jednostek

Naciśnięcie przycisku **UNIT** umożliwia wywołanie jednostek ustawionych w menu roboczym wagi.

### 2.6 Interfejs danych

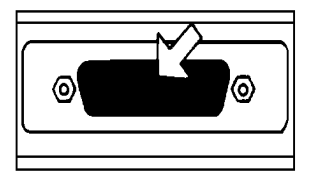

Gniazdo interfejsu znajduje się z tyłu wagi.

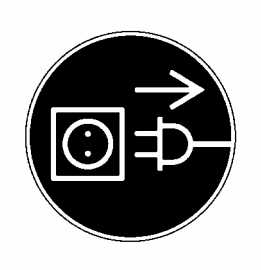

#### Wskazówka!

Przed podłączeniem lub odłączeniem urządzeń dodatkowych (drukarka, komputer) do interfejsu danych wagę należy koniecznie odłączyć od sieci.

Aby uruchomić wydawanie danych, nacisnąć przycisk **PRINT**/

Bliższe informacje na temat interfejsu danych znajdują się w rozdziale "Opis interfejsu".

### 2.7 Pielęgnacja i konserwacja

### 2.7.1 Czyszczenie

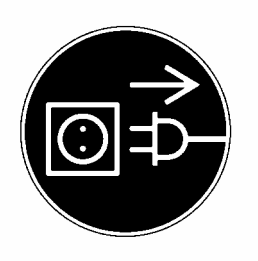

Przed rozpoczęciem czyszczenia urządzenie należy odłączyć od źródła zasilania.

Nie należy stosować agresywnych środków czyszczących (rozpuszczalnik, itp.), lecz czyścić urządzenie tylko ścierką nasączoną łagodnym ługiem mydlanym. Należy przy tym uważać, aby ciecz nie dostała się do wnętrza urządzenia a po wyczyszczeniu wagę należy wytrzeć do sucha za pomocą miękkiej ścierki.

Luźne resztki próbek / proszek można ostrożnie usunąć za pomocą pędzla lub odkurzacza ręcznego.

#### 2.7.2 Kontrola bezpieczeństwa

Jeżeli bezpieczna eksploatacja urządzenia nie jest już dalej możliwa, należy odłączyć je spod napięcia i zabezpieczyć przed dalszym użyciem.

Bezpieczna eksploatacja zasilacza sieciowego nie jest już dalej możliwa:

- jeżeli widoczne są uszkodzenia zasilacza sieciowego;
- jeżeli zasilacz sieciowy nie działa;
- po dłuższym składowaniu w niekorzystnych warunkach.

W takim wypadku należy powiadomić swojego dostawcę. Naprawy mogą być wykonywane wyłącznie przez taki personel techniczny, który ma dostęp do wymaganej dokumentacji i instrukcji napraw.

# 3 Deklaracja zgodności

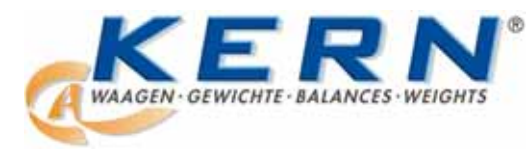

KERN & Sohn GmbH

D-72322 Balingen-Frommern Postfach 4052 E-Mail: info@kern-sohn.de Tel: 0049-[0]7433- 9933-0 Fax: 0049-[0]7433-9933-149 Internet: www.kern-sohn.de

### Konformitätserklärung

EC-Konformitätserklärung EC- Déclaration de conformité EC-Dichiarazione di conformità EC- Declaração de conformidade EC-Deklaracja zgodności

EC-Declaration of -Conformity EC-Declaración de Conformidad EC-Conformiteitverklaring EC- Prohlášení o shode EC-Заявление о соответствии

| D                                | Konformitäts-    | Wir erklären hiermit, dass das Produkt, auf das sich diese Erklärung bezieht, |
|----------------------------------|------------------|-------------------------------------------------------------------------------|
|                                  | erklärung        | mit den nachstehenden Normen übereinstimmt.                                   |
| GB                               | Declaration of   | We hereby declare that the product to which this declaration refers conforms  |
|                                  | conformity       | with the following standards.                                                 |
| CZ Prohlášení o Tímto prohlašuje |                  | Tímto prohlašujeme, že výrobek, kterého se toto prohlášení týká, je v souladu |
|                                  | shode            | s níže uvedenými normami.                                                     |
| Ε                                | Declaración de   | Manifestamos en la presente que el producto al que se refiere esta            |
|                                  | conformidad      | declaración está de acuerdo con las normas siguientes                         |
| F                                | Déclaration de   | Nous déclarons avec cela responsabilité que le produit, auquel se rapporte la |
|                                  | conformité       | présente déclaration, est conforme aux normes citées ci-après.                |
| 1                                | Dichiarazione di | Dichiariamo con ciò che il prodotto al quale la presente dichiarazione si     |
|                                  | conformitá       | riferisce è conforme alle norme di seguito citate.                            |
| NL                               | Conformiteit-    | Wij verklaren hiermede dat het product, waarop deze verklaring betrekking     |
|                                  | verklaring       | heeft, met de hierna vermelde normen overeenstemt.                            |
| Ρ                                | Declaração de    | Declaramos por meio da presente que o produto no qual se refere esta          |
|                                  | conformidade     | declaração, corresponde às normas seguintes.                                  |
| PL                               | Deklaracja       | Niniejszym oświadczamy, że produkt, którego niniejsze oświadczenie            |
|                                  | zgodności        | dotyczy, jest zgodny z poniższymi normami.                                    |
| RUS                              | Заявление о      | Мы заявляем, что продукт, к которому относится данная декларация,             |
|                                  | соответствии     | соответствует перечисленным ниже нормам.                                      |

# **Electronic Balance: KERN ABS/ABJ**

| Mark applied | EU Directive | Standards                            |
|--------------|--------------|--------------------------------------|
| "            | 2004/108/EC  | EN 55022: 2006 (Class B)             |
|              |              | EN 55024: 1998/A1: 2001/A2: 2003     |
|              |              | EN 61000-3-2: 2006                   |
|              |              | EN 61000-3-3: 1995/A1: 2001/A2: 2005 |
|              | 2006/95/EC   | EN 60950: 2001                       |

Date: 25.05.2009

Gottl. KERN & Sohn GmbH Management

Gottl. KERN & Sohn GmbH, Ziegelei 1, D-72336 Balingen, Tel. +49-[0]7433/9933-0, Fax +49-[0]7433/9933-149

Signature:

### Wskazówka dotycząca legalizacji (tylko KERN ABJ)

Oznakowanie bezpieczeństwa musi być umieszczone zgodnie z poniższym rysunkiem.

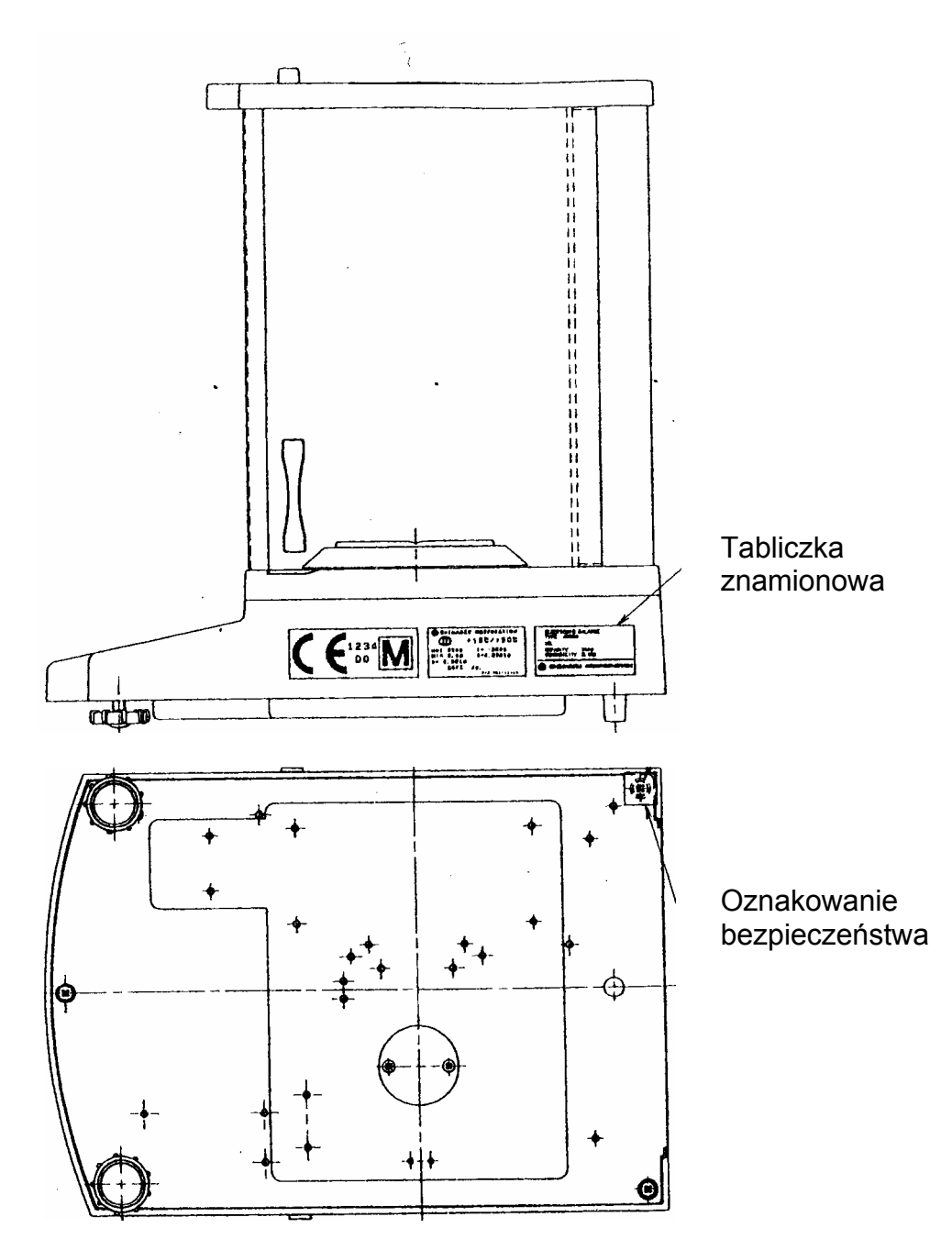

### Ważna wskazówka dotycząca tabliczki znamionowej:

Na tabliczce znamionowej znajduje się licznik zliczający w górę, którego wskazanie ulega zmianie po justowaniu wewnętrznej masy kalibracyjnej w trybie serwisowym. Licznik ten oznaczony jest jako "**Log.No. A01**". Numer A01 wyświetlany jest na wyświetlaczu po podłączeniu wagi do sieci zasilającej.

Po przeprowadzeniu justowania wewnętrznej masy kalibracyjnej w trybie serwisowym wskazanie tego licznika uległoby zwiększeniu a po podłączeniu wagi do sieci zasilającej zostałaby wyświetlona wartość A02. Dla wagi legalizowanej legalizacja byłaby nieważna.

Licznik na tabliczce znamionowej oraz numer wyświetlany na wyświetlaczu po podłączeniu wagi do sieci zasilającej muszą być zgodne!

### Jeżeli te numery są niezgodne, legalizacja jest nieważna.

### 4 Menu robocze wagi

Menu robocze wagi umożliwia dopasowanie sposobu zachowania wagi do swoich wymagań. Fabrycznie menu robocze wagi jest ustawione w taki sposób, że w większości reguł nie jest wymagane wprowadzanie żadnych zmian. W przypadku szczególnych warunków zastosowania, za pomocą menu roboczego wagę można ustawić zgodnie ze swoimi życzeniami.

### 4.1 Wykonywanie zmian ustawień

W celu zmiany ustawienia określonej funkcji należy wybrać daną funkcję.

Zmiana funkcji odbywa się w trzech krokach:

- wywołanie menu
- ustawienie funkcji
- zatwierdzenie i zapamiętanie

Przy ustawianiu funkcji przyciski **ON/OFF/ESC**, **CAL/MENU** i **TARE** mają specjalne funkcje.

### 4.2 Przebieg zmiany ustawień

**CAL/MENU** = wybór menu i przewijanie punktów menu od góry do dołu ( $\downarrow$ ).

TARE/ 2 = wybór funkcji.

Po wybraniu na wskaźniku funkcji za pomocą przycisku **CAL/MENU**, zostanie ona wywołana w celu wprowadzenia zmiany za pomocą przycisku **TARE**/

**CAL/MENU** = wybór możliwego ustawienia w ramach funkcji. Przewijanie punktów menu od góry do dołu.

**TARE**/ = zatwierdzenie i zapamiętanie za pomocą przycisku **TARE** ustawienia, które aktualnie wyświetlane jest na wskaźniku.

Wskaźnik ustabilizowania → wskazuje, jakie jest aktualne ustawienie funkcji.

**ON/OFF/ESC** = opuszczenie funkcji *Krótkie naciśnięcie przycisku ON/OFF/ESC* Powrót do poprzedniego menu.

*Długie naciśnięcie przycisku ON/OFF/ESC* Powrót do trybu ważenia.

### 4.3 Wywołanie menu

Prosimy spróbować samodzielnej zmiany funkcji. Zmienić funkcję "Auto-Zero" na OFF, a następnie ponownie na ON.

- Włączyć wagę przyciskiem **ON/OFF/ESC**.
- Nacisnąć przycisk CAL/MENU, aż zostanie wyświetlony symbol "FUnC.SEL".
- Jeszcze raz nacisnąć przycisk TARE/ 4, aż zostanie wyświetlony symbol "CAL".
- Jeszcze raz nacisnąć przycisk CAL/MENU, aż zostanie wyświetlony symbol "trC :on".
- Jeszcze raz nacisnąć przycisk TARE/ 2.
   Została wybrana funkcja "Auto-Zero".
   Wskaźnik ustabilizowania ➡ wskazuje, jakie jest aktualne ustawienie funkcji.
- Nacisnąć przycisk CAL/MENU

| co oznac | za:                                |
|----------|------------------------------------|
| trC :oF  | funkcja "Auto-Zero" jest wyłączona |
| trC :on  | funkcja "Auto-Zero" jest włączona  |
| Wybrać " | trC :oF"                           |

- Jeszcze raz nacisnąć przycisk TARE/21.
   W czasie zapamiętywania zmian zostanie wyświetlony dwukropek
- Nacisnąć przycisk ON/OFF/ESC.
   W celu opuszczenia menu przycisk ON/OFF/ESC przytrzymać wciśnięty dłużej niż 2 sekundy.

#### Wskazówka:

Przy wprowadzaniu kilku ustawień w menu roboczym wagi nie trzeba za każdym razem opuszczać menu. Można wykonać kilka zmian jedną po drugiej a następnie opuścić menu.

# 4.4 Przegląd menu roboczego wagi

## 4.4.1 Wybór menu głównego

| 0,0000          | Wskazanie wagi                                                                                                    |  |  |  |
|-----------------|----------------------------------------------------------------------------------------------------|--|--|--|
| eCAL            | Justowanie wagi, dalszy wybór - patrz rozdział "Wybór rodzaju justowania"                                                                                                    |  |  |  |
| St.þ1t          | Wyświetlenie aktualnych ustawieńStTryb standardowy<br>SASATryb dozowaniaHiTryb wysokiej stabilnościb1Szerokość pasma stabilizacji 0,1 mg<br>b2b20,5 mgb101,0 mgtrC-onFunkcja AutoZero ON (włączona)<br>trC-of1t(wyświetlany)<br>tt(niewyświetlany) |  |  |  |
| Stnd            | Tryb ważenia standardowego                                                                                                    |  |  |  |
| <br>SAmPLE      | Tryb dozowania                                                                                                    |  |  |  |
| l<br>Hi-Stb     | Tryb wysokiej stabilności                                                                                                    |  |  |  |
| <br>FUnC.SEL    | Menu funkcji - patrz rozdział 4.4.2 "Wskazania menu dla podmenu "Func.SEL""                                                                                                    |  |  |  |
| <br>SEttinG<br> | Menu funkcji - patrz rozdział 4.4.4 "Wskazania menu dla podmenu "SettinG""                                                                                                    |  |  |  |
| intFACE         | Menu funkcji - patrz rozdział 4.4.5 "Wskazania menu dla podmenu "intFACE""                                                                                                    |  |  |  |
| 0,0000          | Wskazanie wagi                                                                                                    |  |  |  |

#### 4.4.2 Wskazania menu dla podmenu "FunC.SEL"

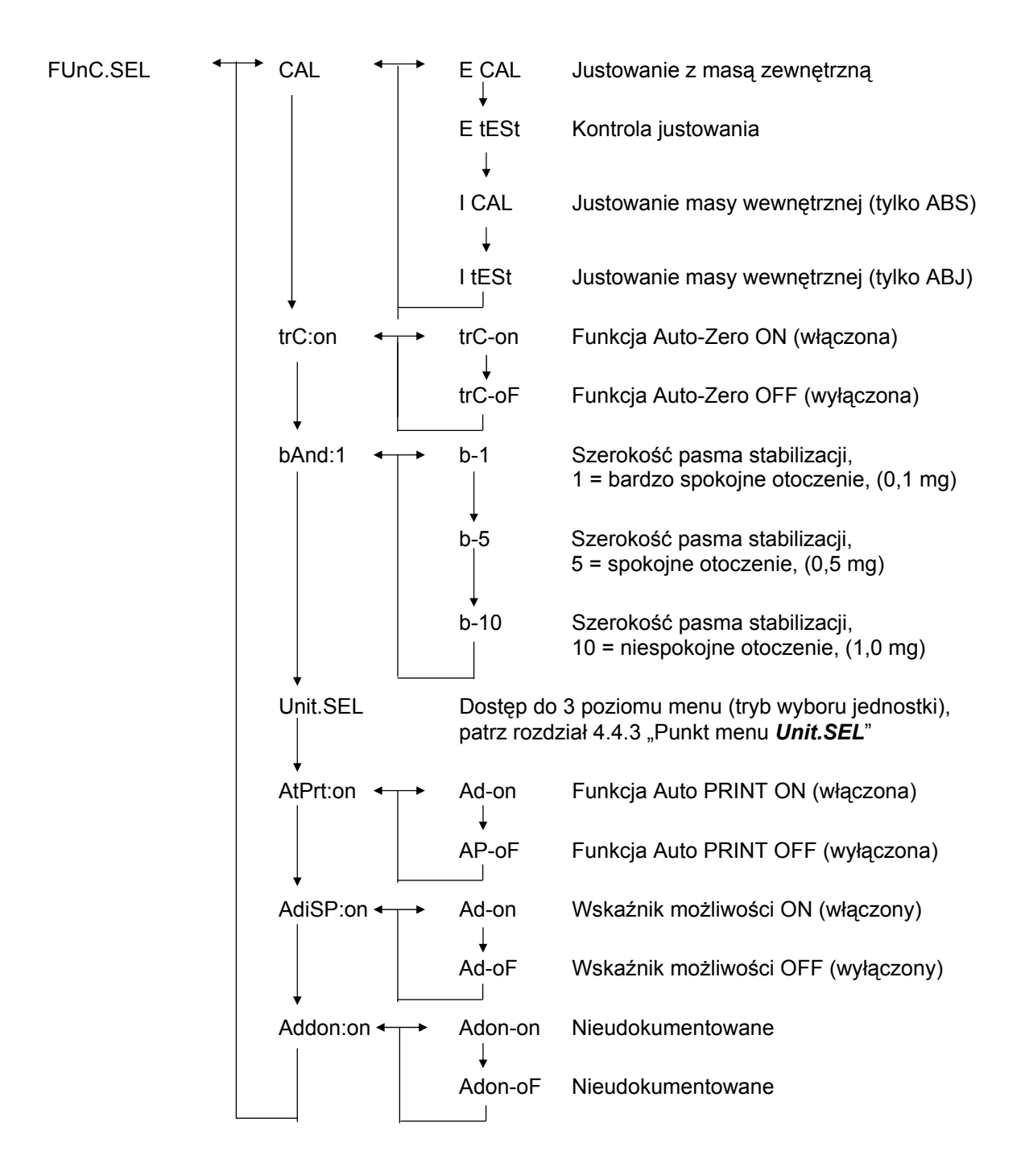

### 4.4.3 Wskazania menu dla podmenu "Unit.SEL"

| Unit.SEL◀ | → U-<br>↓    | g     | gram<br>(0,0001 g)           |
|-----------|--------------|-------|------------------------------|
|           | U-           | mg    | miligram<br>(0,1 mg)         |
|           | U-           | %     | procent                      |
|           | U-           | PCS   | liczba sztuk                 |
|           | U-<br>↓      | ct    | karat<br>(0,001 ct)          |
|           | U-<br>↓      | mom   | momme<br>(0,00005 mom)       |
|           | U-           | ,d    | Nieudokumentowane            |
|           | υţ           | d     | Nieudokumentowane            |
|           | U-           | Lb    | funt                         |
|           | ↓<br>U-<br>  | Oz    | określenie uncji             |
|           | U-           | Ozt   | określenie uncji trojańskiej |
|           | ♥<br>U-<br>  | НК    | Hongkong                     |
|           | U-<br>       | SPorE | Singapur                     |
|           | ♥<br>U-<br>_ | tiwAn | Tajwan                       |
|           | υ            | mAL   | Malezja                      |
|           | U-<br>       | CHinA | Chiny                        |
|           | U-<br>I      | dwt   | pennyweight                  |
|           | ↓<br>U-      | GN    | grain                        |
|           | ↓<br>U-      | m     | mesgal                       |
|           | U-<br>       | b     | boats                        |
|           | ↓<br>U-      | t     | tara                         |
|           | U-           | 0     | części na funt               |

Współczynniki przeliczeniowe dla 1 g:

- = 0,001 kg
- = 1000 mg
- = 5 ct
- = 0,266667 mom
- = 0,00220462 Lb
- = 0,0352740 Oz
- = 0,0321507 Ozt
- = 0,0267173 TL-HK
- = 0,0264555 TL-S'pore
- = 0,0266667 TL-Taiwan
- = 0,0264600 TL-Malaysia
- = 0,0266071 TL-China
- = 0,643015 dwt
- = 15,4324 GN
- = 0,216999 m
- = 0,0657895 b
- = 0,0857339 t
- = 1,128766770

#### 4.4.4 Wskazania menu dla podmenu "SETTinG"

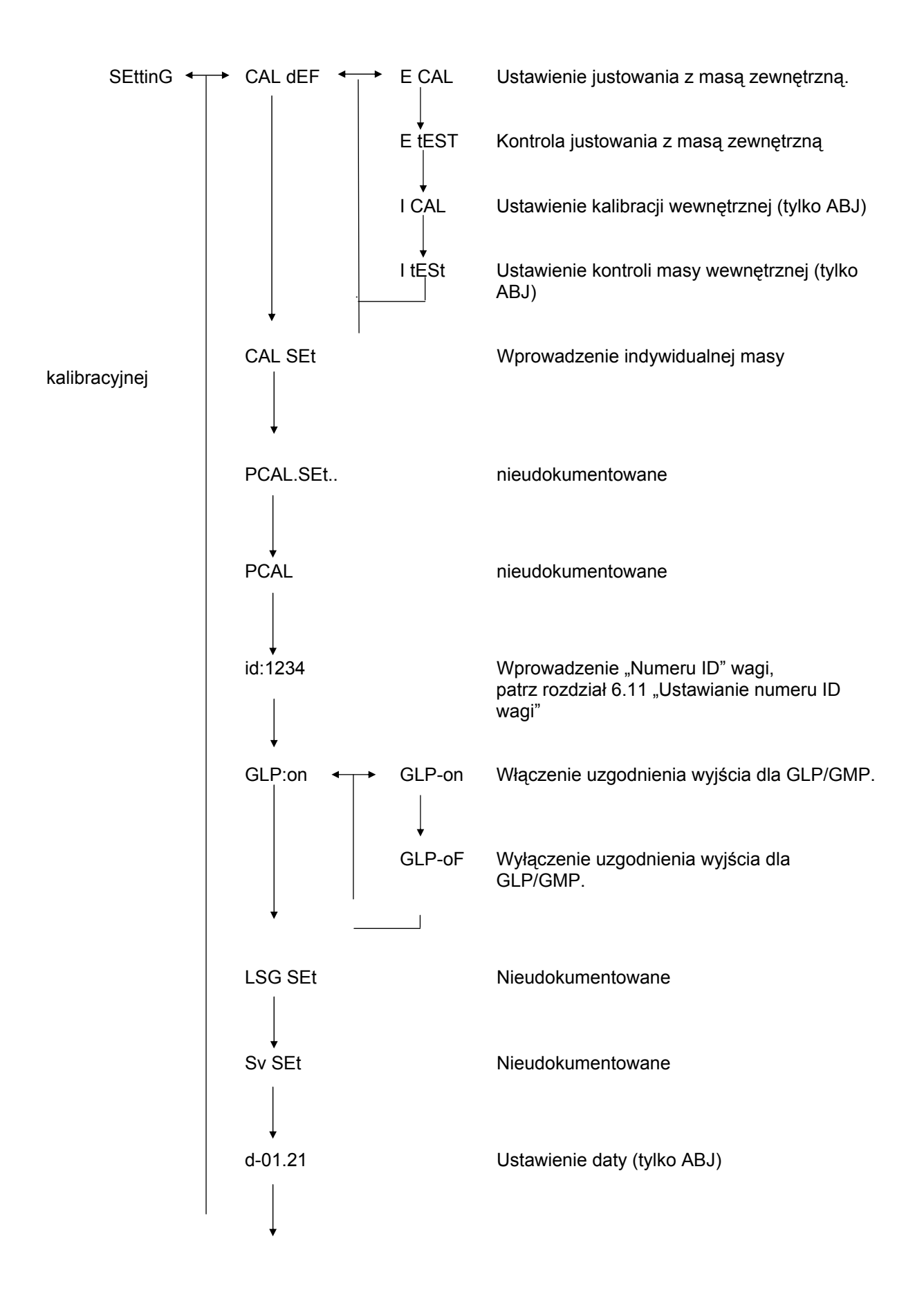

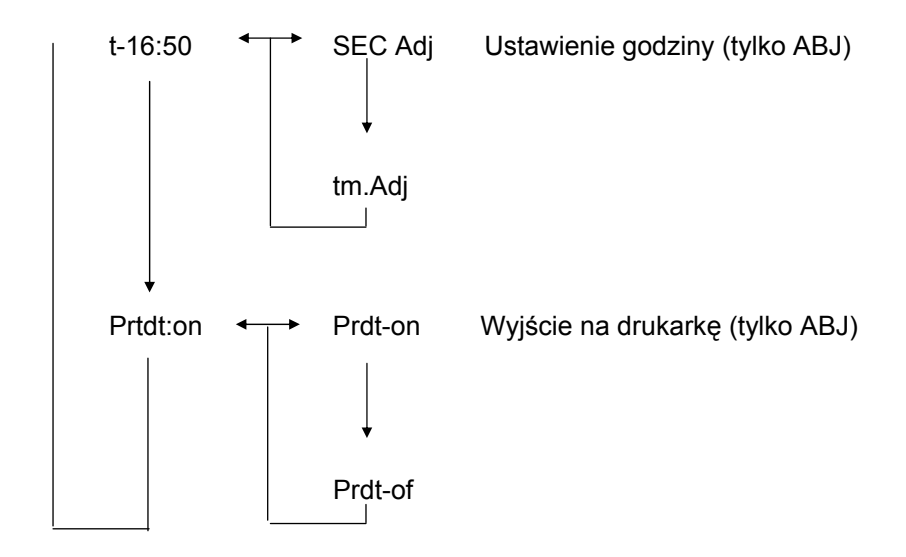

### 4.4.5 Wskazania menu dla podmenu "intFACE"

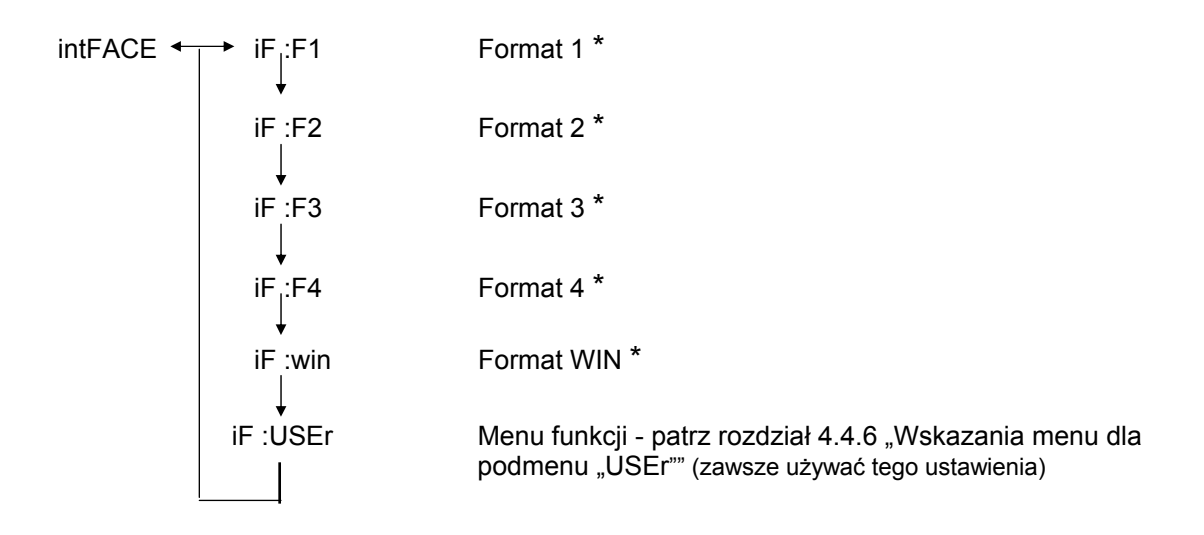

\* Nieudokumentowane

#### 4.4.6 Wskazania menu dla podmenu "iF :USEr"

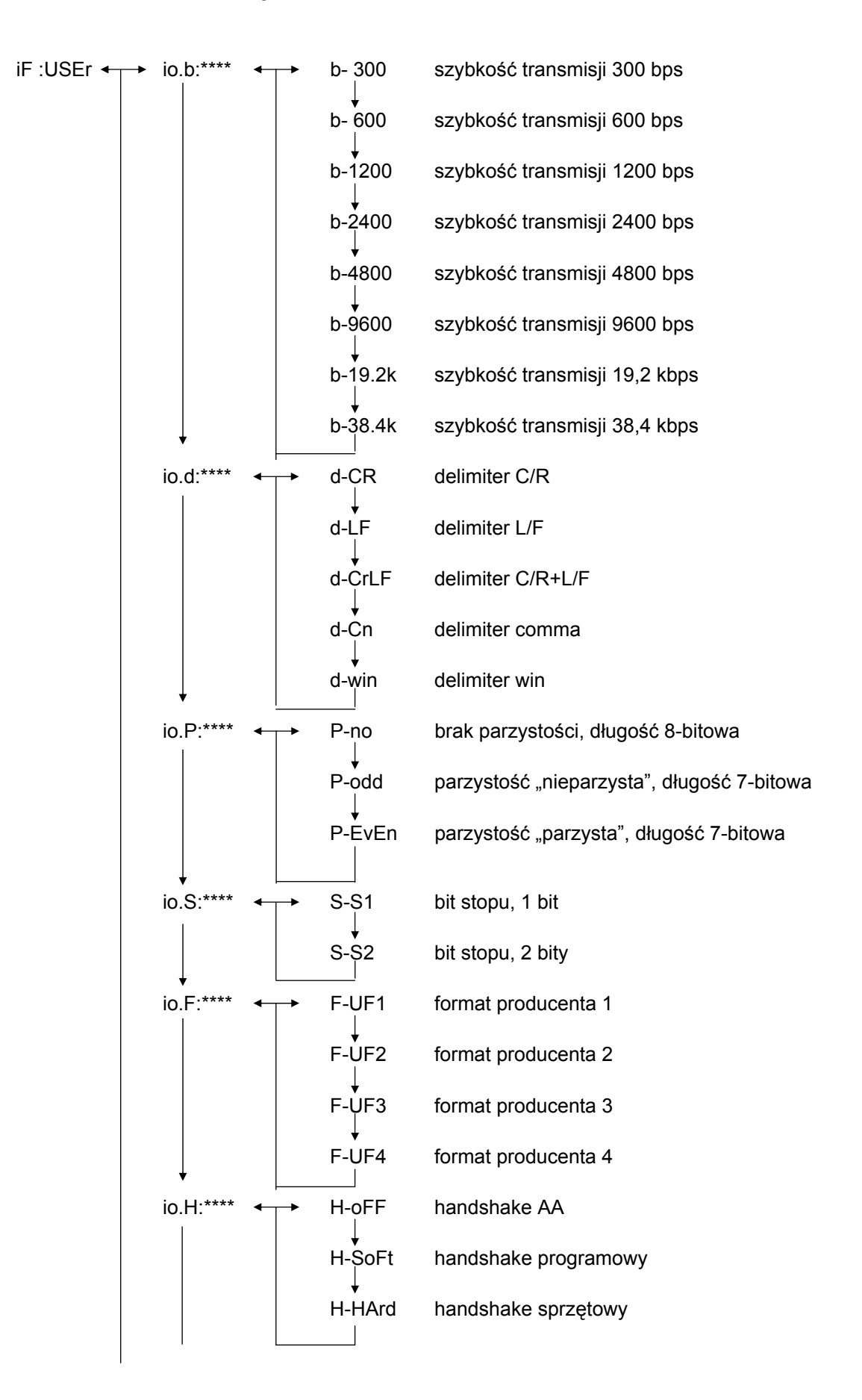

### 5 Justowanie

W czasie justowania następuje dostosowanie czułości wagi do warunków otoczenia.

### 5.1 Justowanie z masą zewnętrzną

Dokładność wagi można w dowolnej chwili sprawdzić i ponownie ustawić za pomocą zalecanej masy kalibracyjnej (KERN ABS - patrz rozdz. 1 "Dane techniczne") lub wewnętrznej masy kalibracyjnej (KERN ABJ).

Nową wagę należy wyjustować w miejscu ustawienia po czasie nagrzewania a przed jej pierwszym użyciem. Zmiana miejsca ustawienia lub zmiana warunków otoczenia (w szczególności temperatury) każdorazowo wymagają nowego justowania. Ze względu na wysoką dokładność urządzenia takie justowania należy koniecznie powtarzać regularnie.

W modelu ABS konieczność przeprowadzenia justowania wskazywana jest poprzez wyświetlenie na wyświetlaczu symbolu masy

### Przebieg justowania:

- (1) Zdjąć materiał ważony z szalki wagi, nacisnąć przycisk **TARE** wskaźnik zostanie wyzerowany.
- (2) Naciskać przycisk CAL/MENU, aż zostanie wyświetlony symbol "E cal". Uwaga: Wagi bez wewnętrznego układu automatycznego justowania standardowo ustawione są na "E cal", tzn. justowanie z masą zewnętrzną. W menu "Ustawienia" - patrz rozdział 4.4.4 - ustawienia te można sprawdzić i w razie konieczności zmienić.
- (3) Następnie nacisnąć przycisk **TARE** Na wyświetlaczu zostanie wyświetlony wskaźnik zera 0,0000 oraz symbol masy.
- (4) Wskaźnik zera miga. Następnie zostanie wyświetlona migająca, wymagana wartość masy do justowania.
- (5) Ustawić wymaganą masę kalibracyjną na szalce wagi.
- (6) Odczekać, aż na wskaźniku zostanie wyświetlona migająca wartość 0,0000.
- (7) Zdjąć masę z szalki wagi.
- (8) Na wskaźniku zostanie wyświetlony komunikat "CAL END" i nastąpi powrót do trybu ważenia. Justowanie zostało zakończone powodzeniem.

### 5.2 Justowanie z masą wewnętrzną (tylko ABJ)

### Przebieg:

- (1) Zdjąć materiał ważony z szalki wagi, nacisnąć przycisk **TARE**/ **4**, wskaźnik zostanie wyzerowany.
- (2) Naciskać przycisk CAL/MENU, aż zostanie wyświetlony symbol "I CAL". Uwaga: Wagi z wewnętrznym układem automatycznego justowania standardowo ustawione są na "I cal", tzn. justowanie z masą wewnętrzną. W menu "Ustawienia" - patrz rozdział 4.4.4 - ustawienia te można sprawdzić i w razie konieczności zmienić.
- (3) Teraz nacisnąć przycisk **TARE** A. Na wyświetlaczu zostanie wyświetlony symbol "CAL 2".
- (4) Następnie na wyświetlaczu zostaną wyświetlone symbole "CAL 1" i "CAL 0".
- (5) Na wskaźniku zostanie wyświetlony komunikat "CAL END" i nastąpi powrót do trybu ważenia. Justowanie zostało zakończone powodzeniem.

### 5.3 Kontrola justowania z masą zewnętrzną

- (1) Zdjąć materiał ważony z szalki wagi, nacisnąć przycisk **TARE**/ 2, wskaźnik zostanie wyzerowany.
- (2) Naciskać przycisk CAL/MENU, aż zostanie wyświetlony symbol "FUnC.SEL".
- (3) Następnie nacisnąć przycisk **TARE**/**d**. Na wyświetlaczu zostanie wyświetlony symbol "CAL", jeszcze raz nacisnąć przycisk **TARE**/**d** (zostanie wyświetlony symbol "E Cal").
- (4) Naciskać przycisk **CAL/MENU**, aż zostanie wyświetlony symbol "E test", wówczas nacisnąć przycisk **TARE** i kontrola zostanie uruchomiona.
- (5) Wskaźnik zera miga. Następnie zostanie wyświetlona migająca wartość masy do procesu justowania.
- (6) Ustawić wymaganą masę kalibracyjną na szalce wagi.
- (7) Na wadze zostanie wyświetlona migająca wartość masy zerowej.
- (8) Zdjąć masę z szalki wagi.
- (9) W przypadku braku komunikatu błędu na wadze zostaje ponownie wyświetlona wartość zerowa, kontrola została zakończona powodzeniem.

### 5.4 Kontrola justowania z masą wewnętrzną (tylko ABJ)

- (1) Zdjąć materiał ważony z szalki wagi, nacisnąć przycisk **TARE**/ **4**, wskaźnik zostanie wyzerowany.
- (2) Naciskać przycisk **CAL/MENU**, aż zostanie wyświetlony symbol "FUnC.SEL". Nacisnąć przycisk **TARE**
- (3) Po wyświetleniu symbolu "CAL" nacisnąć przycisk TARE/
- (4) Potwierdzić, naciskając przycisk **CAL/MENU**, po wyświetleniu symbolu "itESTt" nacisnąć przycisk **TARE** A. Kontrola zostaje rozpoczęta.
- (5) Widoczny symbol "tESt 2", kontrola punktu zerowego.
- (6) Widoczny symbol "tESt 1", kontrola masy wewnętrznej.
- (7) Widoczny symbol "tESt 0", ponowna kontrola punktu zerowego.
- (8) Kontrola została zakończona, wyświetlane jest odchylenie względem wcześniejszego justowania.
- (9) W przypadku braku wyświetlania komunikatu błędów, przez kilka sekund na wyświetlaczu wyświetlony jest symbol "tEStEND", a następnie waga powraca do wyświetlania wartości zerowej. Kontrola została zakończona powodzeniem.

# 6 Programy użytkowe

### 6.1 Funkcja Auto-Zero

Funkcja Auto-Zero umożliwia automatyczne tarowanie przy mniejszych odchyleniach od punktu zerowego.

| Funkcja Auto-Zero włączona  | Odchylenia od punktu zerowego będą tarowane automatycznie.            |
|-----------------------------|-----------------------------------------------------------------------|
| Funkcja Auto-Zero wyłączona | Odchylenia od punktu zerowego <b>nie</b> będą tarowane automatycznie. |

#### Wywołanie menu:

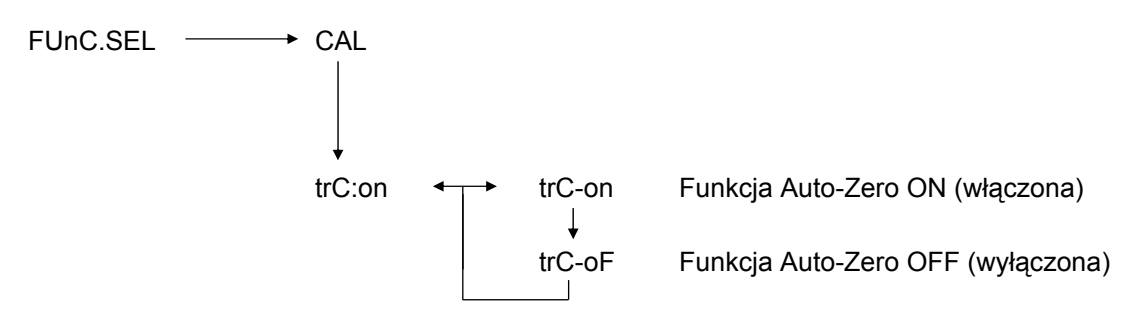

### 6.2 Filtr

Ustawienia filtra umożliwiają optymalizację wskazania wagi w zastosowaniach specjalnych.

### Wywołanie menu:

0.0000 eCAL St.b1t Wyświetlenie aktualnych ustawień Stnd Tryb ważenia standardowego SAmPLE Tryb dozowania Hi-Stb Tryb wysokiej stabilności

### 6.3 Szerokość pasma stabilizacji

Świecenie znaku ustabilizowania oznacza, że wynik ważenia jest stabilny w zakresie określonym przez szerokość pasma stabilizacji.

| b = 5 | spokojne otoczenie |
|-------|--------------------|
|-------|--------------------|

b = 10 niespokojne otoczenie

#### Wywołanie menu:

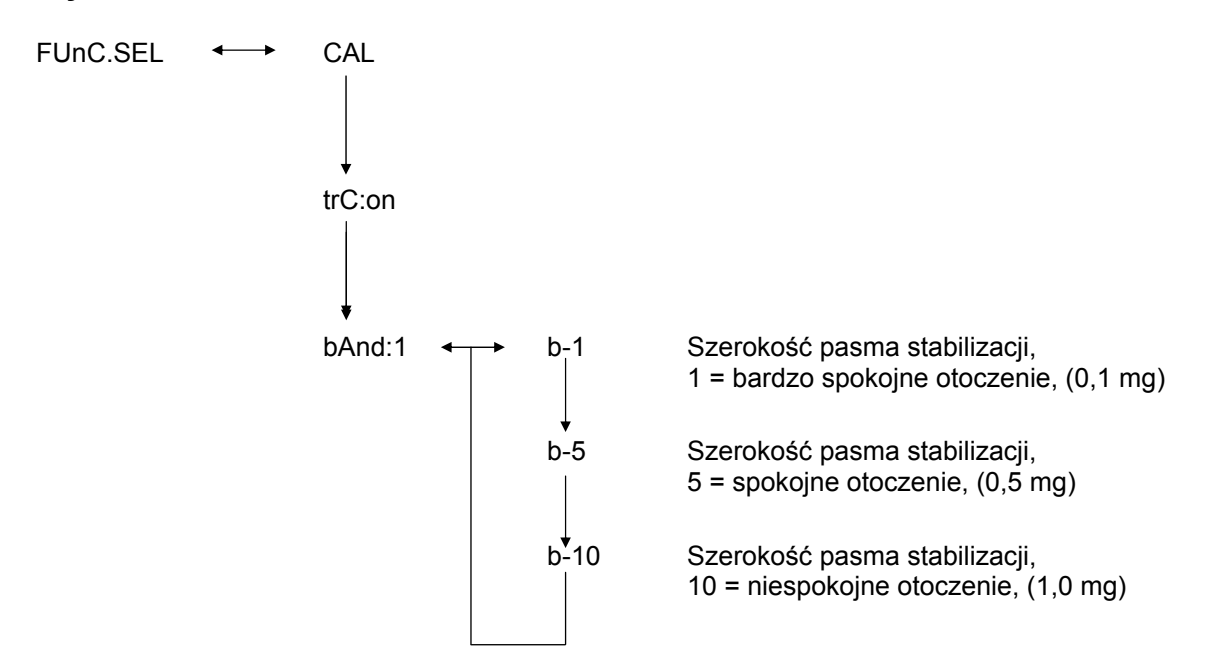

### 6.4 Przełączenie jednostek

Podstawową jednostką wagową jest jednostka używana do ważenia po włączeniu wagi.

#### Wywołanie menu

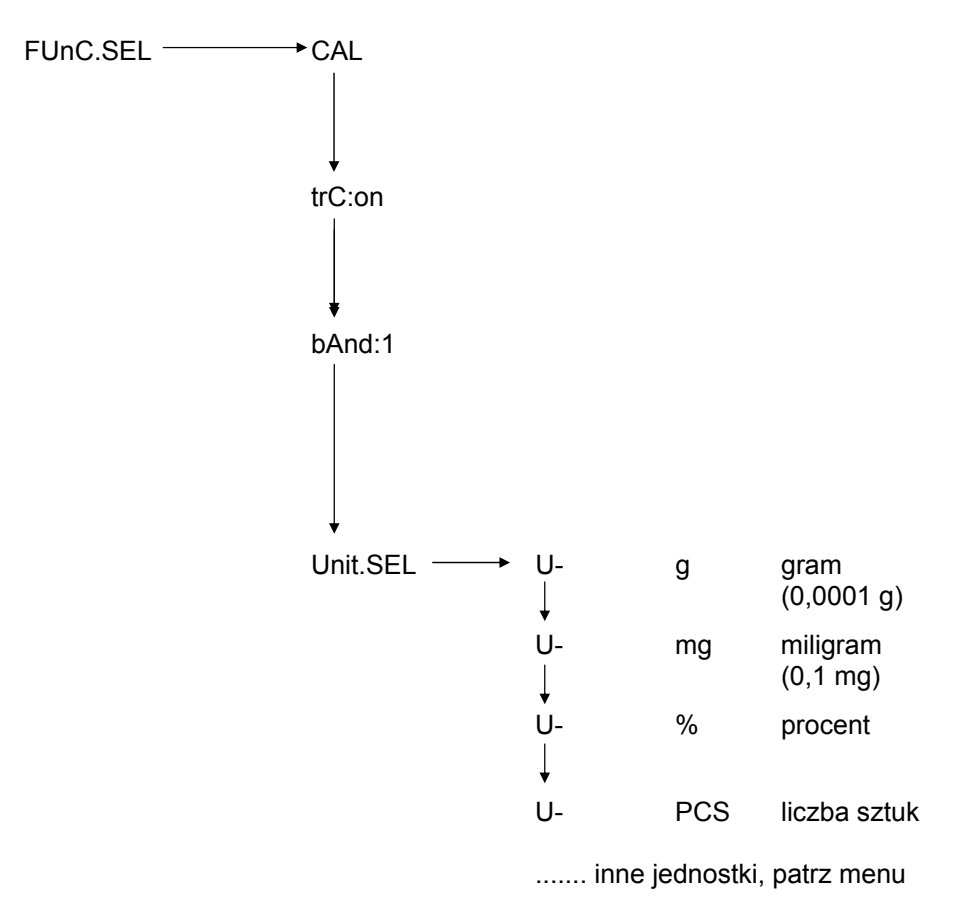

Wybrać żądaną jednostkę wagową za pomocą przycisku **CAL/MENU**. Nacisnąć przycisk **TARE** w celu zatwierdzenia nowego ustawienia. Zostanie wyświetlony wskaźnik ustabilizowania.

Wskaźnik ustabilizowania wyświetlany jest przy wszystkich wybranych jednostkach.

Rzeczywiste przełączenie jednostek wagowych odbywa się w trybie ważenia za pomocą przycisku **UNIT**/

### 6.5 Ważenie procentowe

#### Wyświetlany symbol: %

Ważenie procentowe umożliwia wyświetlanie masy w procentach, w odniesieniu do masy referencyjnej. Wyświetlana wartość masy przejmowana jest jako stała, wstępnie podana wartość procentowa (ustawienie standardowe: 100%).

Warunek: dokonano przełączenia jednostek na %, patrz rozdział 6.4 "Przełączanie jednostek".

- (1) Zdjąć materiał ważony z szalki wagi, nacisnąć przycisk **TARE** wskaźnik zostanie wyzerowany.
- (2) Na szalce wagi umieścić masę referencyjną = 100%.
- (3) Za pomocą przycisku **UNIT** wybrać przestawienie jednostki na %.
- (4) Naciskać przycisk **CAL/MENU** tak długo (2 s), aż na wskaźniku zostanie wyświetlony symbol "SEt 100%".
- (5) Po naciśnięciu przycisku **TARE** wskazanie zostanie ustawione na 100%.

### 6.6 Zliczanie

### Wyświetlany symbol: PCS

Program zliczania umożliwia obliczenie wartości masy jako liczby sztuk, w odniesieniu do masy referencyjnej. Wyświetlana wartość masy przejmowana jest jako stała, wstępnie podana liczba sztuk (wybór: 10, 20, 50 lub 100 sztuk).

Im większa wybrana liczba sztuk, tym większa dokładność zliczania. Wartość minimalna masy referencyjnej wynosi 0,01 g.

Warunek: dokonano przełączenia jednostek na PCS, patrz rozdział 6.4 "Przełączanie jednostek".

#### Przebieg:

- (1) Zdjąć materiał ważony z szalki wagi, nacisnąć przycisk **TARE** wskaźnik zostanie wyzerowany.
- (2) Umieścić ważoną liczbę sztuk na szalce wagi.
- (3) Za pomocą przycisku **UNIT** wybrać przestawienie jednostki na PCS.
- (4) Naciskać przycisk **CAL/MENU** tak długo (2 s), aż na wskaźniku zostanie wyświetlony symbol "SEt 10".
- (5) Za pomocą przycisku CAL/MENU wybrać odpowiednią liczbę sztuk dla części znajdujących się na szalce wagi (SEt 10 PCS, SEt 20 PCS, SEt 50 PCS, SEt 100 PCS).
- (6) Po naciśnięciu przycisku **TARE** wskazanie zostanie ustawione na wybraną liczbę sztuk. Położyć kolejne sztuki na szalce wagi, wskazanie następuje w sztukach.

#### Wskazówka:

Jeżeli wyświetlany jest komunikat błędu "Err 20", masa liczby sztuk referencyjnych jest za mała.

### 6.7 Auto-Print

W przypadku funkcji Auto Print wyświetlana wartość, po jej ustabilizowaniu, zostanie przesłana do interfejsu DATA I/O i RS232C. Przed ponownym wydrukiem wagę należy najpierw ponownie odciążyć.

| Funkcja Auto Print włączona | Wydruk wyników poprzez interfejs. |
|-----------------------------|-----------------------------------|
|-----------------------------|-----------------------------------|

Funkcja Auto Print wyłączona

brak wydruku wyników poprzez interfejs.

#### Wywołanie menu:

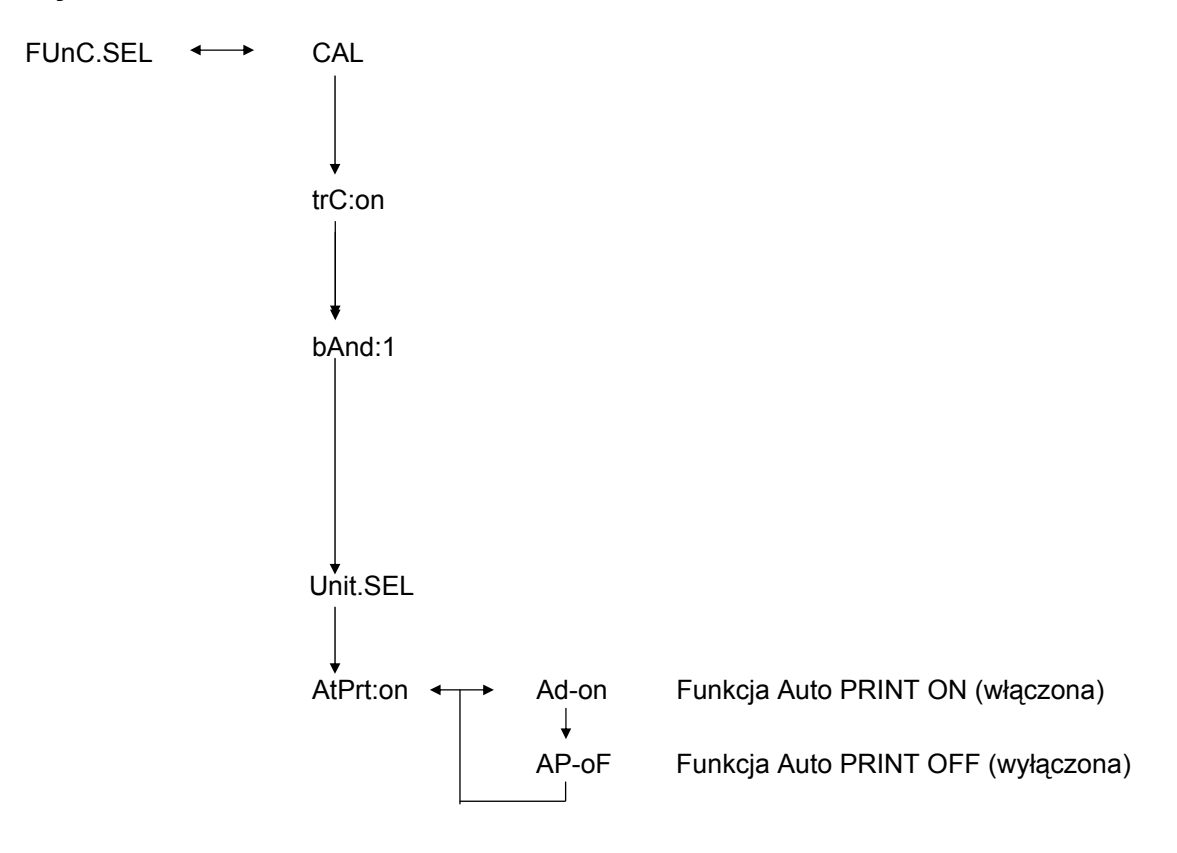

### 6.8 Wskaźnik możliwości (wskaźnik analogowy)

Wskaźnik możliwości znajduje się w lewej części pola wskaźnika. Wartość masy wyświetlana jest analogowo, dodatkowo do wskazania cyfrowego.

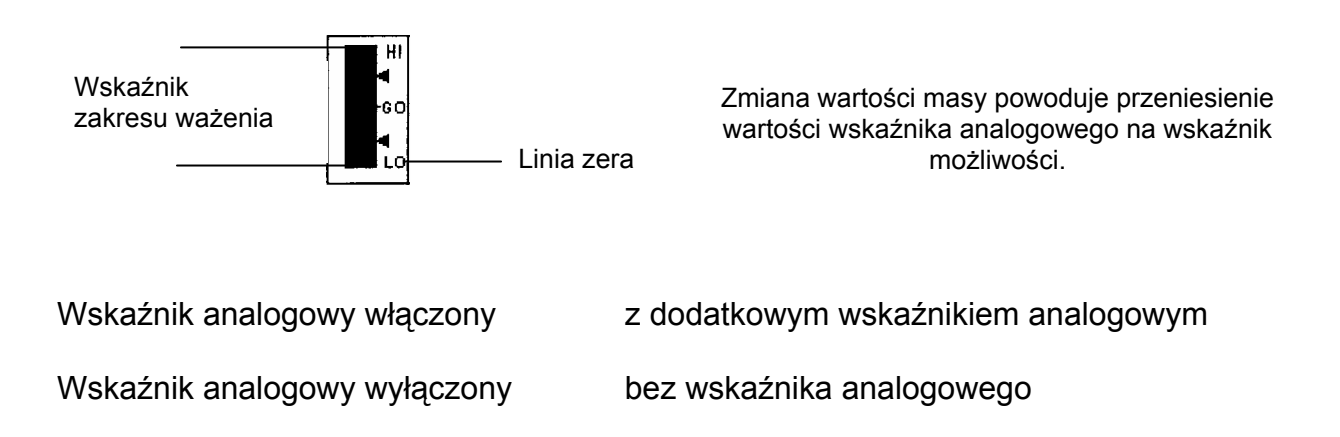

#### Wywołanie menu:

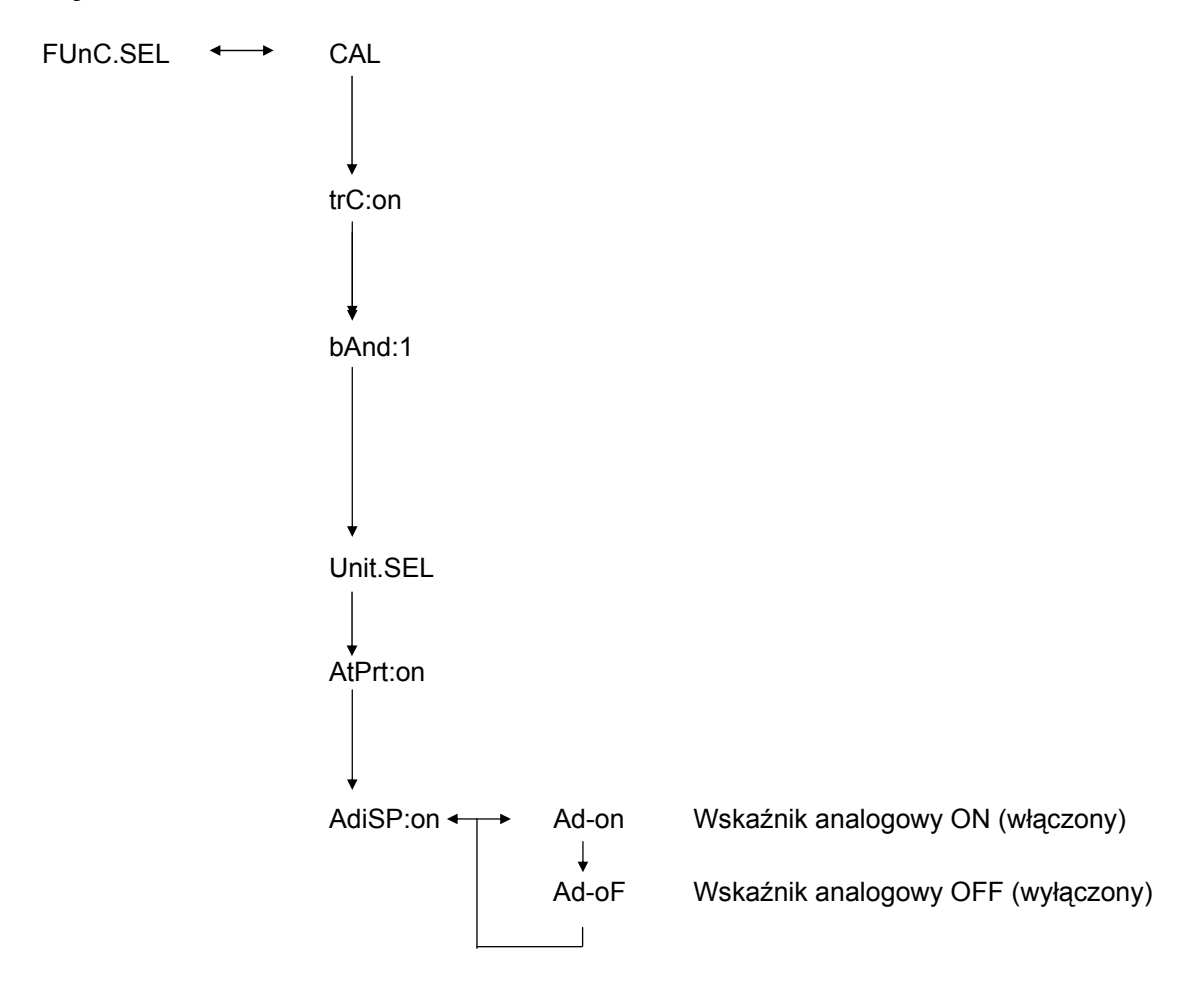

### 6.9 Wybór rodzaju justowania

Żądany rodzaj justowania można ustawić wstępnie.

| ECAL  | Justowanie z masą zewnętrzną                      |
|-------|---------------------------------------------------|
| EtESt | Kontrola justowania                               |
| I CAL | Justowanie z masą wewnętrzną (tylko ABJ)          |
| ItESt | Kontrola justowania z masą wewnętrzną (tylko ABJ) |

#### Wywołanie menu:

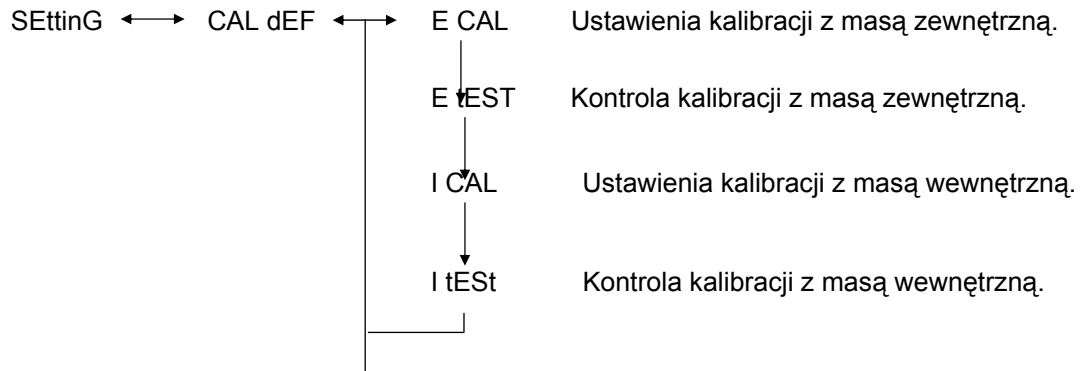

- (1) Naciskać przycisk **CAL/MENU** tak długo, aż na wskaźniku zostanie wyświetlony symbol "SettinG". Nacisnąć przycisk **TARE**
- (2) Zostanie wyświetlony symbol CAL dEF. Nacisnąć przycisk TARE/
- (3) Do wyboru są tryby "ECAL", "EtESt", "I CAL" lub "ItESt".
- (4) Wybrać rodzaj justowania za pomocą przycisku **CAL/MENU**. Nacisnąć przycisk **TARE**/
- (5) Przycisk **ON/OFF/ESC** umożliwia powrót do trybu ważenia. Ustawienie zostaje zapamiętane.

### 6.10 Ustawienie wartości masy kalibracyjnej

W wagach KERN ABS/ABJ możliwe jest wprowadzanie zmiennej zewnętrznej masy kalibracyjnej. Wartość masy kalibracyjnej określana jest tutaj. Wybrana masa kalibracyjna musi być zastosowana w procesie justowania.

### Wywołanie menu:

SEttinG ←→ CAL dEF ↓ CAL SEt

- (1) Naciskać przycisk **CAL/MENU** tak długo, aż na wskaźniku zostanie wyświetlony symbol "SettinG". Nacisnąć przycisk **TARE**
- (2) Naciskać przycisk **CAL/MENU** tak długo, aż zostanie wyświetlony symbol "**CAL SEt**". Nacisnąć przycisk **TARE**
- (3) Za pomocą przycisku **PRINT** wybrać zmienianą cyfrę (od lewej do prawej).
- (4) Zwiększyć wartość liczbową wybranej cyfry, naciskając przycisk UNIT/
- (5) Po ustawieniu wartości masy, nacisnąć przycisk **TARE** w celu jej zatwierdzenia. Przycisk **ON/OFF/ESC** umożliwia powrót do trybu ważenia.

### 6.11 Ustawienie numeru ID wagi

Uwaga: Numer ID wagi drukowany jest w czasie drukowania.

### Wywołanie menu:

SEttinG 
$$\longleftrightarrow$$
 CAL dEF  
 $\downarrow$   
CAL Set  
 $\downarrow$   
id: 1234

- (1) Naciskać przycisk **CAL/MENU** tak długo, aż na wskaźniku zostanie wyświetlony symbol "SettinG". Nacisnąć przycisk **TARE**
- (2) Naciskać przycisk **CAL/MENU** tak długo, aż zostanie wyświetlony symbol "**id:1234**". Nacisnąć przycisk **TARE**/
- (3) Za pomocą przycisku **PRINT** wybrać zmienianą cyfrę (od lewej do prawej).
- (4) Zwiększyć wartość liczbową wybranej cyfry, naciskając przycisk UNIT/
- (5) Po ustawieniu wartości masy nacisnąć przycisk **TARE**/ 2. Wartość masy zostanie zapamiętana. Przycisk **ON/OFF/ESC** umożliwia powrót do trybu ważenia.

### 6.12 Ustawienie daty (tylko ABJ)

### Wywołanie menu:

- (1) Naciskać przycisk **CAL/MENU** tak długo, aż na wskaźniku zostanie wyświetlona funkcja "Ustawienia". Nacisnąć przycisk **TARE**
- (2) Naciskać przycisk **CAL/MENU** tak długo, aż zostanie wyświetlony symbol d-MM-DD (MM: miesiąc, DD: dzień).
- (3) Nacisnąć przycisk **TARE**/ *i*, aby ustawić aktualną datę (YY: rok, MM: miesiąc, DD: dzień).
- (4) Za pomocą przycisku **PRINT** wybrać zmienianą cyfrę (od lewej do prawej).
- (5) Zwiększyć wartość liczbową wybranej cyfry, naciskając przycisk UNIT/
- (6) Przycisk **ON/OFF/ESC** umożliwia powrót do trybu ważenia. Ustawienie zostaje zapamiętane.

### 6.13 Ustawienie godziny (tylko ABJ)

### 6.13.1 Wprowadzanie czasu w sekundach

### Wywołanie menu:

```
SEttinG ←→ CAL dEF

↓

t-HH-MM

↓

SEC AdJ

↓

HH-MM-SS
```

- (1) Naciskać przycisk **CAL/MENU** tak długo, aż na wskaźniku zostanie wyświetlona funkcja "Ustawienia". Nacisnąć przycisk **TARE**
- (2) Naciskać przycisk **CAL/MENU** tak długo, aż zostanie wyświetlony symbol t-HH:MM (HH: godzina, MM: minuty).
- (3) Nacisnąć przycisk TARE/20, zostanie wyświetlony symbol "SEC AdJ".
- (4) Nacisnąć przycisk TARE/ v celu ustawienia żądanego czasu zegarowego. Naciśnięcie przycisku TARE/ pomiędzy 00 a 29 powoduje zaokrąglenie do zera, a pomiędzy 30 a 59 do następnej pełnej minuty.
- (5) Przycisk **ON/OFF/ESC** umożliwia powrót do trybu ważenia. Ustawienie zostaje zapamiętane.

#### 6.13.2 Wprowadzanie czasu w godzinach/minutach

### Wywołanie menu:

```
SEttinG ←→ CAL dEF

↓

t-HH-MM

↓

SEC AdJ

↓

tm.AdJ

↓

HH-MM-SS
```

- (1) Naciskać przycisk **CAL/MENU** tak długo, aż na wskaźniku zostanie wyświetlona funkcja "Ustawienia". Nacisnąć przycisk **TARE**/
- (2) Naciskać przycisk **CAL/MENU** tak długo, aż zostanie wyświetlony symbol t-HH:MM (HH: godzina, MM: minuty).
- (3) Nacisnąć przycisk TARE/22, zostanie wyświetlony symbol "SEC AdJ".
- (4) Nacisnąć przycisk CAL/MENU, zostanie wyświetlony symbol "tm.AdJ"
- (5) Nacisnąć przycisk **TARE** w celu stawienia aktualnego czasu zegarowego (HH: godziny, MM: minuty, SS: sekundy).
- (6) Za pomocą przycisku **PRINT** wybrać zmienianą cyfrę (od lewej do prawej). Zmieniana cyfra miga.
- (7) Zwiększyć wartość liczbową wybranej cyfry, naciskając przycisk UNIT/
- (8) Przycisk **ON/OFF/ESC** umożliwia powrót do trybu ważenia. Ustawienie zostaje zapamiętane.

### 6.14 Wydruk daty i godziny (tylko ABJ)

Wydruk następuje tylko przy justowaniu.

### Wywołanie menu:

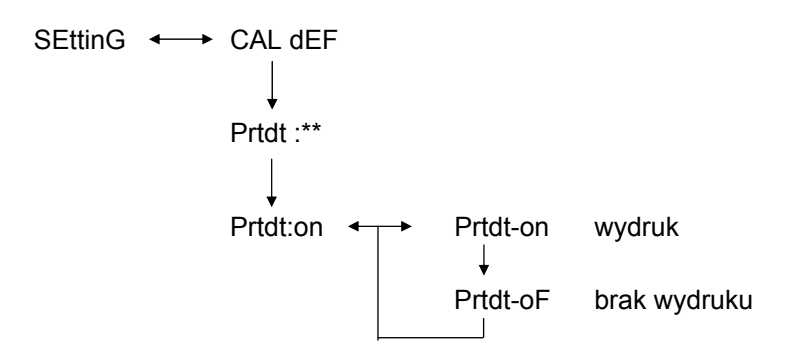

- (1) Naciskać przycisk **CAL/MENU** tak długo, aż na wskaźniku zostanie wyświetlona funkcja "Ustawienia". Nacisnąć przycisk **TARE**
- (2) Naciskać przycisk **CAL/MENU** tak długo, aż zostanie wyświetlony symbol "Prtdt:\*\*" (**on:** wydruk następuje, **oF:** brak wydruku).
- (3) Nacisnąć przycisk TARE/21, zostanie wyświetlony symbol "Prtdt-on".
- (4) Wybrać żądane ustawienie za pomocą przycisku **CAL/MENU** (-on lub -oF). Wskaźnik ustabilizowania → wskazuje, jakie jest aktualne ustawienie funkcji.
- (5) Nacisnąć przycisk **TARE** i zapamiętać ustawienie, które aktualnie wyświetlane jest na wskaźniku.
- (6) Przycisk **ON/OFF/ESC** umożliwia powrót do trybu ważenia. Ustawienie zostaje zapamiętane.

# 7 Opis interfejsu

### 7.1 Wskazówki ogólne

Niniejszy opis przeznaczony jest dla użytkownika, który chciałby swoją wagę **KERN ABS/ABJ** podłączyć do komputera lub innego urządzenia peryferyjnego za pomocą wbudowanego interfejsu RS 232 C.

Za pomocą komputera można zmieniać, uruchamiać i nadzorować funkcje wagi.

### 7.2 Dane ogólne

| Rodzaj interfejsu   | szeregowy                                |  |  |
|---------------------|------------------------------------------|--|--|
| Tryb interfejsu     | asynchroniczny, pełny dupleks            |  |  |
| Poziom              | specyfikacja RS 232 C                    |  |  |
| szybkość transmisji | 300, 600, 1200, 2400, 4800, 9600, 19200, |  |  |
|                     | 38400 bodów                              |  |  |
| Kodowanie znaków    | ASCII, 7- lub 8-bitowe                   |  |  |
| Format znaków       | 1 bit startowy                           |  |  |

### 7.3 Przykład obłożenia kabla:

| Waga,<br>gniazdo 25-pinowe |  | Komputer PC,<br>gniazdo 9-pinowe |
|----------------------------|--|----------------------------------|
| Pin 2                      |  | Pin 2                            |
| Pin 3                      |  | Pin 3                            |
| Pin 6                      |  | Pin 4                            |
| Pin 7                      |  | Pin 5                            |
| Pin 20                     |  | Pin 6                            |
| Pin 5                      |  | Pin 7                            |
| Pin 4                      |  | Pin 8                            |
| Pin 22                     |  | Pin 9                            |
|                            |  |                                  |

### 7.4 Format danych wejściowych/wyjściowych

W poniższej prezentacji znak [u] oznacza spację a znak [DL] polecenie zakończenia.

#### Dane wejściowe

[KOD POLECENIA] +[DL] patrz także rozdział 7.5 "Wprowadzanie poleceń"

#### Dane wyjściowe

 Na wskaźniku pomiarowym: S-200.0000 g oraz [DL]

> Polaryzacja dodatnia ...... spacja (u) ujemna ..... minus (-)

Informacja o stabilizacji Dostępna wraz z wydawaniem i informacją o stabilizacji stabilna ...... S niestabilna .... U

 Wyświetlanie symboli "oL" lub "-oL", U- uuu oL uuu [DL]

> Polaryzacja dodatnia ..... spacja (u) ujemna ..... minus (-)

Informacja o stabilizacji Dostępna wraz z wydawaniem i informacją o stabilizacji stabilna ...... S niestabilna ..... U

### 7.5 Wprowadzanie poleceń

Po podłączeniu wagi do komputera PC lub drukarki dostępne są następujące polecenia.

patrz także rozdział 4.7 "Format danych wejściowych/wyjściowych".

Normalna eksploatacja wagi nie będzie zapewniona po przesłaniu poleceń zawierających nieopisane tutaj błędy W takim wypadku wagę należy na 10 sekund odłączyć od sieci.

| Kod polecenia | Funkcja                                          | Treść                                                        |
|---------------|--------------------------------------------------|--------------------------------------------------------------|
| D01           | Wydruk ciągły                                    | Dane ważenia wydawane są w<br>sposób ciągły, co 230 ms.      |
| D05           | Jednorazowa transmisja<br>danych                 | Identyczna z funkcją przycisku<br>PRINT.                     |
| D06           | Wydruk automatyczny                              | Ustawienie, patrz funkcja AUTO<br>PRINT.                     |
| D07           | Jednorazowy wydruk z                             | Dane są przesyłane                                           |
|               | iniornacją o stabilizacji                        | S: jeżeli wskaźnik ustabilizowania<br>świeci                 |
|               |                                                  | U: jeżeli jest ustawiona bez<br>wskaźnika ustabilizowania.   |
| D08           | Jednorazowe wyjście danych<br>w stanie stabilnym | Wyjście danych po przesłaniu polecenia.                      |
| D09           | Stop wydawania                                   | Koniec funkcji AUTO PRINT i<br>zakończenie wydawania danych. |
| Q             | ON/OFF                                           | Stand-by i status ważenia.                                   |
| Т             | Tara                                             | Ustawienie, patrz przycisk TARE.                             |
| TS            | Oczekiwanie na stabilną<br>wartość tary          | Tarowanie zostanie wykonane po<br>ustabilizowaniu.           |
| CAL           | Justowanie                                       |                                                              |
| R             | Ponowny start                                    | Reset                                                        |

# 8 Pomoc w przypadku drobnych awarii

Serwis firmy KERN należy wezwać w razie wystąpienia przyczyn oznaczonych znakiem [S].

| Kiedy               | Zakłócenie                                                                                                    | Możliwa przyczyna                                                                                                    |
|---------------------|----------------------------------------------------------------------------------------------------|----------------------------------------------------------------------------------------------------|
| Przed<br>ważeniem   | <ul> <li>Brak jakiejkolwiek<br/>wartości wskazania</li> <li>Wskazanie masy<br/>ulega ciągłej<br/>zmianie.</li> </ul>       | <ul> <li>Niepodłączony zasilacz sieciowy AC</li> <li>Waga nie jest włączona.</li> <li>Zbyt duże wibracje lub przeciąg.</li> <li>-&gt; zmienić miejsce ustawienia.</li> <li>-&gt; zmienić ustawienia wskaźnika<br/>ustabilizowania.</li> </ul>                                                                                                    |
|                     | <ul> <li>Nie świeci<br/>wskaźnik<br/>ustabilizowania.</li> </ul>                                                           | <ul> <li>Parowanie materiału ważonego.</li> <li>przykryć materiał ważony.</li> </ul>                                                                                                    |
|                     | <ul> <li>Rozrzut wartości<br/>pomiarowej.</li> </ul>                                                                       | <ul> <li>Materiał ważony jest obciążony.</li> <li>Pobrać próbkę do metalowego pojemnika<br/>i zważyć ponownie.</li> </ul>                                                                                                    |
|                     | <ul> <li>Wynik ważenia jest<br/>ewidentnie błędny.</li> </ul>                                                              | <ul> <li>Na przykład w czasie ważenia płyt<br/>plastykowych lub podobnych materiałów,<br/>do ważenia potrzebna jest blacha większa<br/>niż szalka wagi</li> </ul>                                                                                                    |
| W czasie<br>ważenia | <ul> <li>Symbol "CAL d" na<br/>wskaźniku masy.</li> <li>Zmiana<br/>automatycznego<br/>justowania przez<br/>wage</li> </ul> | <ul> <li>Temperatura materiału ważonego jest<br/>wyższa lub niższa od temperatury<br/>pomieszczenia wagi.</li> <li>wyrównać temperaturę.</li> <li>zwiększyć parametry trybu<br/>ustabilizowania wagi.</li> <li>Wpływ zakłóceń elektrycznych (napięcie<br/>sieci) lub silne promieniowanie<br/>elektromagnetyczne.</li> <li>oddalić wagę od źródła zakłóceń.</li> <li>Przeciąg wewnątrz lub na zewnątrz<br/>pomieszczenia wagi.</li> <li>Jeżeli waga jest nieużywana, otworzyć<br/>drzwi pomieszczenia wagi na 1-2 mm.</li> <li>Zakłócenia mechaniczne.</li> <li>[S]</li> <li>Silne wahania temperatury otoczenia.</li> <li>zmienić miejsce ustawienia.</li> </ul> |
|                     | <ul> <li>Wskazanie błędu<br/>ERROx.</li> <li>Wyświetlany<br/>komunikat Err20.</li> </ul>                                   | <ul> <li>Awaria sprzętowa.</li> <li>&gt; [S]</li> <li>Wprowadzona wartość liczbowa jest<br/>błędna.</li> <li>Podjęto próbę usunięcia zarejestrowanej<br/>jednostki, jest to niedozwolone.</li> <li>&gt; Wyświetlany jest, gdy zarejestrowana jest<br/>tylko jedna jednostka lub tylko jedna<br/>obiegowa jednostka wagowa.</li> </ul>                                                                                                    |
|                     | <ul> <li>vvyswietlany<br/>komunikat Err24.</li> </ul>                                                                      | <ul> <li>stabe baterie.</li> <li>wymienić baterie.</li> </ul>                                                                                                    |

| Kiedy                  | Zakłócenie                                                                   | Możliwa przyczyna                                                                                                    |
|------------------------|------------------------------------------------------------------------------|----------------------------------------------------------------------------------------------------|
| W czasie<br>ważenia    | <ul> <li>Na wskaźniku<br/>wyświetlany<br/>symbol od U do<br/>U10.</li> </ul> | <ul> <li>Dopuszczalny kod polecenia zmiany.</li> <li><u>Wyjąć i po 10 s ponownie włożyć kabel</u><br/>sieciowy. W wypadku, gdy takie<br/>wskazanie wagi występuje dłużej niż<br/>24 godziny, prawidłowy pomiar nie jest<br/>możliwy.</li> </ul> |
|                        | <ul> <li>Ciągłe ciche<br/>hałasy.</li> </ul>                                 | <ul> <li>Mogą one powstawać w wyniku uderzeń<br/>powstających przy normalnym nakładaniu<br/>ciężaru. Są więc całkowicie normalne.</li> </ul>                                                                                                    |
|                        | <ul> <li>Brak możliwości<br/>przesyłu lub<br/>odbioru danych</li> </ul>      | <ul> <li>Błędny parametr komunikacji.</li> </ul>                                                                                                    |
|                        | <ul> <li>Świeci symbol<br/>"CAL E2".</li> </ul>                              | <ul> <li>W czasie justowania na szalce wagi<br/>znajdowała się masa.</li> <li>Odciążyć wagę, następnie ponownie<br/>uruchomić justowanie.</li> </ul>                                                                                            |
| W czasie<br>justowania | <ul> <li>Świeci symbol<br/>"CAL E3".</li> </ul>                              | <ul> <li>Nieprawidłowa masa referencyjna<br/>używana w czasie justowania.</li> </ul>                                                                                                    |
|                        | <ul> <li>Świeci symbol<br/>"CAL E4".</li> </ul>                              | <ul> <li>Uszkodzona waga.</li> <li>-&gt; [S]</li> </ul>                                                                                                    |

## 8.1 Wskazania błędów

Serwis firmy KERN należy wezwać w razie wystąpienia przyczyn oznaczonych znakiem [S].

| Komunikat<br>błędu | Możliwa przyczyna                                                | Sposób usunięcia                    |
|--------------------|------------------------------------------------------------------|-------------------------------------|
| CAL E2             | Punkt zerowy znacznie różni się od wartości po justowaniu.       | Opróżnić szalkę wagi.               |
| CAL E3             | Duże odchylenie względem PCAL.                                   | Zastosować prawidłową masę.         |
| CAL E4             | Czułość znacznie różni się od wartości po justowaniu.            | Zastosować prawidłową masę.         |
| CHE x              | Przy tym wskazaniu następuje zatrzymanie wagi.                   | -> [S]                              |
| Err 0x             | Nienormalne warunki we wnętrzu wagi.                             | -> [S]                              |
| Err 20             | Wprowadzono błędną wartość.                                      | Powtórzenie wartości<br>liczbowej.  |
| Err21              | Niespełnione wymagane warunki<br>lub wartości liczbowe.          | Sprawdzić tryb Analog g.            |
| Err24              | Waga nie zapamiętuje<br>prawidłowo, nietypowe napięcie<br>sieci. | Sprawdzić zasilanie<br>elektryczne. |

## 9 Ważne wskazówki

Waga elektroniczna jest precyzyjnym instrumentem. W przypadku występowania pól elektromagnetycznych możliwe są duże odchyłki wskazań. Należy wówczas zmienić lokalizację wagi. Unikać warunków otoczenia wprowadzających zakłócenia, jak przeciąg i wibracje. Unikać szybkiej zmiany temperatury, w razie konieczności ponownie wyjustować wagę po wyrównaniu temperatury.

Unikać wysokiej wilgotności, oparów i kurzu, ponieważ waga nie jest hermetyczna. Unikać bezpośredniego kontaktu wagi z cieczami, mogłyby one wniknąć do mechanizmu pomiarowego. Dlatego też, wagę czyścić tylko na sucho lub wilgotno. Nie stosować żadnych rozpuszczalników, ponieważ mogą one spowodować uszkodzenie części lakierowanych i z tworzyw sztucznych. Rozsypany materiał ważony natychmiast usuwać.

Czas nagrzewania trwający kilka minut po włączeniu umożliwia stabilizację wartości pomiarowych. Ostrożnie kłaść materiał ważony. Poza okresem stosowania nie obciążać długotrwale płytki wagi. Bezwzględnie unikać uderzeń i przeciążeń wagi ponad podane obciążenie maksymalne (maks.), mogłyby one doprowadzić do uszkodzenia wagi.

W przypadku zakłóceń przebiegu programu wagę należy na chwilę wyłączyć. Następnie proces ważenia należy rozpocząć od nowa.

Nigdy nie użytkować wagi w pomieszczeniach zagrożonych wybuchem, wykonanie seryjne nie jest wykonaniem przeciwwybuchowym (Ex).

Regularnie sprawdzać wagę za pomocą zewnętrznych odważników wzorcowych.

# Gwarancja wygasa po otwarciu wagi, oraz w przypadku używania wagi wykraczającego poza opisane wytyczne.

Opakowanie zachować w celu ewentualnego transportu zwrotnego. Do transportu zwrotnego stosować tylko opakowanie oryginalne.